# Wzzard<sup>™</sup> Wireless Sensor Nodes

Intelligent Edge Nodes – Industrial & Commercial For Wireless Sensing Platforms

### **USER MANUAL**

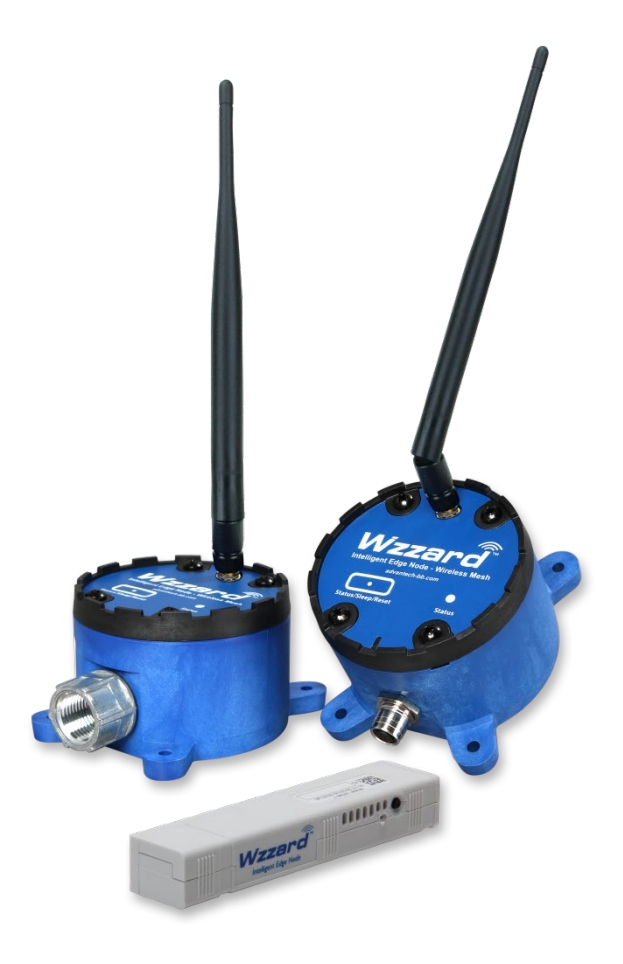

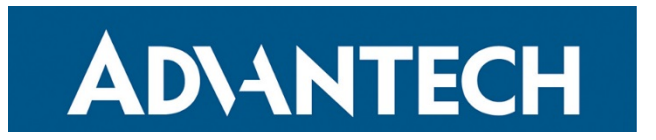

### **Advantech B+B SmartWorx - Americas**

707 Dayton Road Ottawa, IL 61350 USA Phone 1 (815) 433-5100 Fax 1 (815) 433-5105

www.advantech.com support@advantech.com

Documentation Number: Wzzard-Ind&Comm\_r8\_3220m

# Wzzard<sup>™</sup> Sensor Nodes

### CONTENTS

| WARRANTY                                                 | 5    |
|----------------------------------------------------------|------|
| ABOUT THE WZZARD SENSING PLATFORM                        | 6    |
| Wireless Connectivity Where You Need It                  | 6    |
| Secure, Reliable, Highly Scalable Wireless Networking    | 6    |
| Easy Configuration and Installation                      | 6    |
| Contents of Packages                                     | 7    |
| Wzzard™ Industrial Node - model package includes:        | 7    |
| Wzzard Commercial Node - model package includes:         | 7    |
| HARDWARE INSTALLATION                                    | 8    |
| Connecting Your Sensor to Wzzard Industrial Node Models  | 8    |
| Conduit Node Models:                                     | 8    |
| Industrial Node With M12 Connector & M12 Accessory Cable | 9    |
| Mounting The Node                                        | . 10 |
| Putting Node in Deep Sleep                               | . 12 |
| Restoring Node to Factory Default                        | . 12 |
| Battery Replacement                                      | . 12 |
| Connecting Your Sensor to Wzzard™ Commercial Node Model  | . 14 |
| Mounting Options – Commercial Node                       | . 14 |
| Adhesive Strip Mounting                                  | . 14 |
| Mounting Bracket/Plate                                   | . 15 |
| Zip Tie Mounting                                         | . 15 |
| Putting Node in Deep Sleep                               | . 15 |
| Restoring Node to Factory Default                        | . 15 |
| CONFIGURING AND MANAGING WZZARD MESH WIRELESS SENSORS    | . 16 |
| CREATE AND LOCK THE NETWORK                              | . 17 |
| CONFIGURE THE GATEWAY'S MESH INTERFACE                   | . 19 |
| NODE Configuration                                       | .21  |
| EVENT DETECTION AND TRIGGER CONFIGURATION                | . 22 |
| ANALOG INPUT CONFIGURATION                               | .25  |
| DIGITAL INPUT CONFIGURATION                              | .26  |
| DIGITAL OUTPUT CONFIGURATION                             | .27  |
| TEMPERATURE INPUT CONFIGURATION                          | . 28 |
| HUMIDITY INPUT CONFIGURATION                             | .28  |
| COPYING NODE CONFIGURATIONS                              | .28  |
| NETWORK DESIGN AND TROUBLESHOOTING                       | . 30 |
| NETWORK PHYSICAL LAYOUT                                  | . 30 |

| GATEWAY/NETWORK LEVEL TROUBLESHOOTING                         | 31 |
|---------------------------------------------------------------|----|
| NODE LEVEL TROUBLESHOOTING                                    | 31 |
| I/O TROUBLESHOOTING                                           | 33 |
| SPECIFICATIONS FOR WZZARD MESH WIRELESS SENSORS               | 34 |
| Industrial Node Models                                        | 34 |
| Commercial Node Model                                         | 36 |
| GENERAL SPECIFICATIONS – ALL MODELS – INDUSTRIAL & COMMERCIAL | 38 |
| RADIO SPECIFICATIONS – ALL MODELS – INDUSTRIAL & COMMERCIAL   | 39 |
| MECHANICAL DRAWINGS                                           | 40 |
| Wzzard Industrial Node Models                                 | 40 |
| Wzzard Commercial Node Models                                 | 40 |
| MODEL NUMBERS                                                 | 41 |
| Wzzard Wireless Sensor Industrial Nodes                       | 41 |
| Wzzard Wireless Sensor Commercial Nodes                       | 42 |
| DECLARATION OF COMPLIANCE                                     | 43 |
| DECLARATION OF CONFORMITY - CE                                | 45 |
| ADVANTECH B+B SMARTWORX - TECHNICAL SUPPORT                   | 55 |

**AD\ANTECH** 

# Wzzard<sup>™</sup> Sensor Nodes

### WARRANTY

Advantech B+B SmartWorx warrants to the original end-user purchaser that this product, EXCLUSIVE OF SOFTWARE, shall be free from defects in materials and workmanship under normal and proper use in accordance with Advantech B+B SmartWorx' instructions and directions for a period of six (6) years after the original date of purchase. This warranty is subject to the limitations set forth below.

At its option, Advantech B+B SmartWorx will repair or replace, at no charge, the product which proves to be defective within such warranty period. This limited warranty shall not apply if the Advantech B+B SmartWorx product has been damaged by unreasonable use, accident, negligence, service or modification by anyone other than an authorized Advantech B+B SmartWorx Service Technician or by any other causes unrelated to defective materials or workmanship. Any replaced or repaired products or parts carry a ninety (90) day warranty or the remainder of the initial warranty period, whichever is longer.

To receive in-warranty service, the defective product must be received at Advantech B+B SmartWorx no later than the end of the warranty period. The product must be accompanied by proof of purchase, satisfactory to Advantech B+B SmartWorx, denoting product serial number and purchase date, a written description of the defect and a Return Merchandise Authorization (RMA) number issued by Advantech B+B SmartWorx. No products will be accepted by Advantech B+B SmartWorx that do not have an RMA number. For an RMA number, contact Advantech B+B SmartWorx at PHONE: (800) 624-1070 (in the U.S.A. and Canada) or (949) 465-3000 or FAX: (949) 465-3020. The end-user shall return the defective product to Advantech B+B SmartWorx, freight, customs and handling charges prepaid. End-user agrees to accept all liability for loss of or damages to the returned product during shipment. Advantech B+B SmartWorx shall repair or replace the returned product, at its option, and return the repaired or new product to the end-user, freight prepaid, via method to be determined by Advantech B+B SmartWorx. Advantech B+B SmartWorx shall not be liable for any costs of procurement of substitute goods, loss of profits, or any incidental, consequential, and/or special damages of any kind resulting from a breach of any applicable express or implied warranty, breach of any obligation arising from breach of warranty, or otherwise with respect to the manufacture and sale of any Advantech B+B SmartWorx product, whether or not Advantech B+B SmartWorx has been advised of the possibility of such loss or damage.

EXCEPT FOR THE EXPRESS WARRANTY SET FORTH ABOVE, ADVANTECH B+B SMARTWORX MAKES NO OTHER WARRANTIES, WHETHER EXPRESS OR IMPLIED, WITH RESPECT TO THIS ADVANTECH B+B SMARTWORX PRODUCT, INCLUDING WITHOUT LIMITATION ANY SOFTWARE ASSOCIATED OR INCLUDED. ADVANTECH B+B SMARTWORX SHALL DISREGARD AND NOT BE BOUND BY ANY REPRESENTATIONS OR WARRANTIES MADE BY ANY OTHER PERSON, INCLUDING EMPLOYEES, DISTRIBUTORS, RESELLERS OR DEALERS OF ADVANTECH B+B SMARTWORX, WHICH ARE INCONSISTENT WITH THE WARRANTY SET FORTH ABOVE. ALL IMPLIED WARRANTIES INCLUDING THOSE OF MERCHANTABILITY AND FITNESS FOR A PARTICULAR PURPOSE ARE HEREBY LIMITED TO THE DURATION OF THE EXPRESS WARRANTY STATED ABOVE.

Every reasonable effort has been made to ensure that Advantech B+B SmartWorx product manuals and promotional materials accurately describe Advantech B+B SmartWorx product specifications and capabilities at the time of publication. However, because of ongoing improvements and updating of Advantech B+B SmartWorx products, Advantech B+B SmartWorx cannot guarantee the accuracy of printed materials after the date of publication and disclaims liability for changes, errors or omissions.

#### ABOUT THE WZZARD SENSING PLATFORM

#### WIRELESS CONNECTIVITY WHERE YOU NEED IT

The Wzzard<sup>™</sup> Mesh intelligent wireless sensor platform makes it quick and easy to connect sensors and communicate their data to your application, on your network or on the Internet, for visualization, analytics or integration into business applications.

The Wzzard Mesh platform connects to a vast range of industry-standard sensors. It uses Wzzard Mesh Wireless Sensor nodes and a wireless SmartMesh IP network to transmit intelligent sensor data to the SmartSwarm 342 Ethernet Gateway. The gateway can connect to the Internet via wired connections or the cellular data network.

Wzzard Mesh Wireless Sensors accommodate external sensors with a wide variety of sensor interface options, including general purpose analog inputs, digital input/output, thermocouples and 10K thermistors. They can also contain internal sensors like temperature and relative humidity.

#### SECURE, RELIABLE, HIGHLY SCALABLE WIRELESS NETWORKING

The Wzzard platform uses 802.15.4e wireless SmartMesh IP networking technology to deliver reliable, resilient and scalable communication with advanced network management and comprehensive security features. The platform uses full SmartMesh IP networking and time-synchronized channel hopping to provide up to 99.999% connectivity, even in the most demanding RF environments.

The Wzzard Mesh wireless sensor platform enables rapid network deployment and expansion. New nodes may be added at any time and the SmartMesh network dynamically self-configures as nodes are added or removed. This process is a function of the mesh network itself and does not need to be controlled by the network gateway.

#### EASY CONFIGURATION AND INSTALLATION

Configuration of the Wzzard sensor platform is easy. Nodes can be configured with calibration and scaling information, engineering units, friendly names and other descriptive information. The MQTT-JSON protocol is used to transport sensor data from the network gateway to any MQTT broker. MQTT-JSON is a highly efficient publish/subscribe protocol optimized for sending sensor data over wireless networks.

The platform simplifies physical installation as well. Wzzard Mesh Wireless Sensors can be attached to any surface using screws and flange mounting ears. The IP67 rated, fiber reinforced polyester PBT housing and the ability to connect to external sensors via conduit fitting or M12 connector make the units deployable in virtually any industrial or commercial environment.

# Wzzard<sup>™</sup> Sensor Nodes

### CONTENTS OF PACKAGES

#### WZZARD™ INDUSTRIAL NODE - MODEL PACKAGE INCLUDES:

- Wzzard Wireless Sensor Node for industrial applications
- Sensor wire harness cable conduit connection model only
- (2) AA 3.6V Thionyl Chloride Lithium batteries
- External antenna
- Quick start guide
- Anti-skid disk

#### WZZARD COMMERCIAL NODE - MODEL PACKAGE INCLUDES:

- Wzzard Wireless Sensor Node for commercial applications
- (1) 2/3 AA 3.6V Thionyl Chloride Lithium battery
- Quick start guide
- Mounting bracket/plate (included, factory installed)
- Dual adhesive strip (included, factory installed)

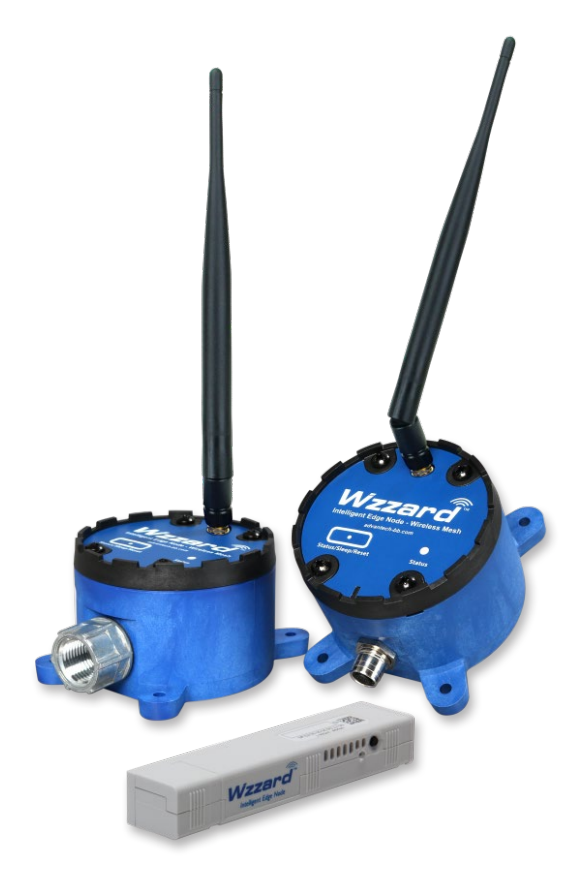

### HARDWARE INSTALLATION

### CONNECTING YOUR SENSOR TO WZZARD INDUSTRIAL NODE MODELS

TIP: It is best practice that wiring is done prior to waking up the device. Note: UL C1/D2 rating is voided when using non UL-specified batteries.

Remove the four (4) black screws that hold the top of the Wzzard node in place. (Screws will be retained in lid.) Connect your sensor.

#### CONDUIT NODE MODELS:

Thread the included wire harness through the conduit and into the node. Plug the wire harness into the circuit board inside the node.

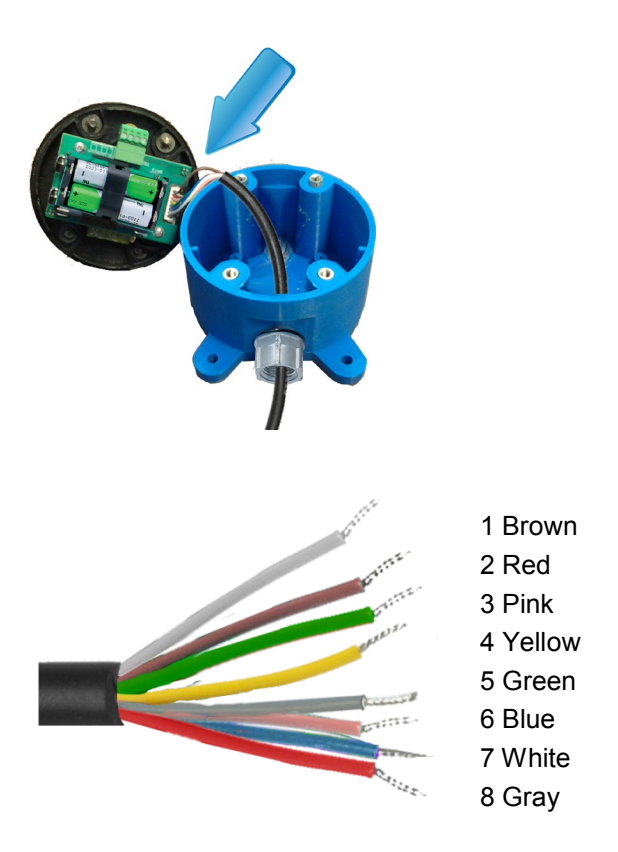

Connect your sensor to the wires running from the node's conduit.

Consult the following chart for wire instructions:

# WIRING FOR INDUSTRIAL NODE WITH CONDUIT CONNECTOR & ATTACHED WIRING HARNESS

|                                                                                                    | 1         | 2    | 3    | 4      | 5     | 6    | 7     | 8    |  |
|----------------------------------------------------------------------------------------------------|-----------|------|------|--------|-------|------|-------|------|--|
|                                                                                                    | Brown     | Red  | Pink | Yellow | Green | Blue | White | Gray |  |
| BB-WSD2C31010                                                                                                    | 10-30V DC | AIN1 | AIN2 | AIN3   | DIN1  | GND  | GND   | GND  |  |
| BB-WSD2C21150                                                                                                    | 10-30V DC | AIN1 | AIN2 | DO1    | DIN1  | GND  | GND   | GND  |  |
| BB-WSD2C06010                                                                                                    | 10-30V DC | DIN1 | DIN2 | DIN3   | DIN4  | DIN5 | DIN6  | GND  |  |
| Wiring Chart Abbreviations:<br>10-30V DC = 10-30V DC Power Input<br>AINx = Analog Input #x<br>DINx = Digital Input #x<br>D0x = Digital Output #x<br>GND = Ground Input |           |      |      |        |       |      |       |      |  |

### INDUSTRIAL NODE WITH M12 CONNECTOR & M12 ACCESSORY CABLE

Note: UL Class1/Division2 rating is voided when using M12 models.

### M12 WIRING

TIP: You can use your own M12 cable or order Advantech B+B SmartWorx M12 cable Model# BB-WSCAM12-6.

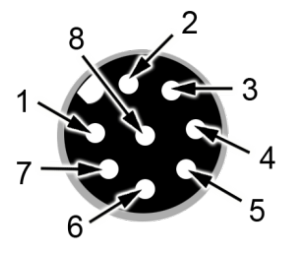

#### M12 Accessory Cable Detail

- Model# BB-WSCAM12-6 (from Advantech B+B SmartWorx)

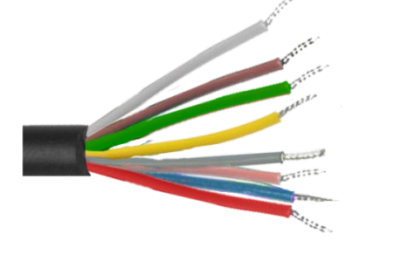

1 White 2 Brown 3 Green 4 Yellow 5 Gray 6 Pink 7 Blue 8 Red Consult the following chart for M12 wiring instructions.

#### Wiring for M12 Connector Nodes

- With M12 accessory cable (from Advantech B+B SmartWorx)

|                                                      | 1                                                                  | 2               | 3              | 4      | 5    | 6    | 7    | 8   |  |  |
|------------------------------------------------------|--------------------------------------------------------------------|-----------------|----------------|--------|------|------|------|-----|--|--|
|                                                      | White                                                              | Brown           | Green          | Yellow | Gray | Pink | Blue | Red |  |  |
| BB-WSD2M31010                                        | 10-30V DC                                                          | AIN1            | AIN2           | AIN3   | DIN1 | GND  | GND  | GND |  |  |
| BB-WSD2M06010                                        | 10-30V DC                                                          | DIN1            | DIN2           | DIN3   | DIN4 | DIN5 | DIN6 | GND |  |  |
| BB-WSD2M3101P2K                                      | 10-30V DC                                                          | Vref            | AIN2           | AIN3   | DIN1 | GND  | GND  | GND |  |  |
| BB-WSD2M3101R100                                     | 10-30V DC                                                          | Vbat            | AIN2           | AIN3   | DIN1 | GND  | GND  | GND |  |  |
| * Wiring Chart Abbreviati<br>10-30V DC = 10-30V DC P | * Wiring Chart Abbreviations:<br>10-30V DC = 10-30V DC Power Input |                 |                |        |      |      |      |     |  |  |
| AINx = Analog Input #x                               | AINx = Analog Input #x                                             |                 |                |        |      |      |      |     |  |  |
| GND = Ground Input                                   |                                                                    |                 |                |        |      |      |      |     |  |  |
| Vref = Switched 3.3V Refer                           | rence Out - to Analog                                              | g Input 1: 100n | nS time before | read.  |      |      |      |     |  |  |
| Vhat = Switched Battery Vo                           | oltage Out - to Analo                                              | a Innut 1 2 5se | ec time hefore | read   |      |      |      |     |  |  |

#### **TERMINAL BLOCK CONNECTIONS – THERMOCOUPLE & THERMISTOR**

Thread the thermocouple and thermistor wires through the conduit and attach them to the terminal block.

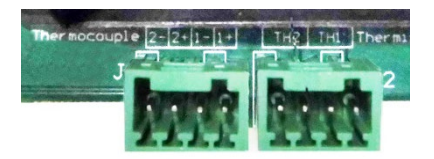

#### **Terminal Block Labels & Mapping**

| Sensor Type    | Thermocouple |    |          |    | Thern | nistor |     |      |
|----------------|--------------|----|----------|----|-------|--------|-----|------|
| MQTT Label     | Temp 4       |    | 4 Temp 3 |    | Ten   | זף 2   | Ten | וp 1 |
| Terminal Label | 2-           | 2+ | 1-       | 1+ | TH2   | TH2    | TH1 | TH1  |

#### MOUNTING THE NODE

Wzzard industrial nodes may be mounted either with screws or temporarily with built-in magnets. The included anti-skid disk may be attached to bottom of unit to prevent slipping on metal surfaces.

Flange Mounting - Wzzard nodes may be mounted via their mounting ears. (M5, #10)

## Wzzard<sup>™</sup> Sensor Nodes

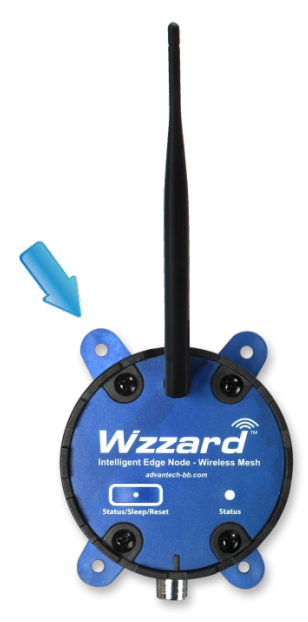

**Temporary Magnetic Mounting\* -** Wzzard nodes include an internal mounting magnet embedded in the node's base – pull force 2.13 kg (4.7 lb) – convenient for temporary positioning and configuration.

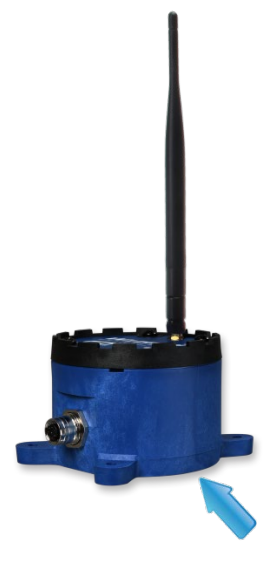

\*Notes:

- UL C1/D2 rating is voided if magnetic mounting is used for permanent application installation.
- Only flange mounting is recommended. Magnetic mounting is not an appropriate means of mounting.

#### PUTTING NODE IN DEEP SLEEP

When not using the node for some time, the node should be put into deep sleep.

Press the Status/Sleep/Reset configuration button for 5 seconds until the Status LED turns off.

The node will retain all settings, including the associated network if the node has been claimed. It will not reset the device back to factory settings.

#### RESTORING NODE TO FACTORY DEFAULT

To reset the node to factory defaults, press and hold the Status/Sleep/Reset configuration button for 10 seconds until the Status LED flashes quickly. This will:

- 1) Clear the sensor type information.
- 2) Clear the associated network information if the node has been claimed.
- 3) Allow the node to search for a new network.

#### BATTERY REPLACEMENT

Note: UL C1/D2 rating is voided when using non UL-specified batteries. Do not mix old and new batteries.

Remove the 4 black screws that hold the top of the node in place. (Screws will be retained in lid.) Install (2) 3.6V AA Lithium Thionyl Chloride Batteries.

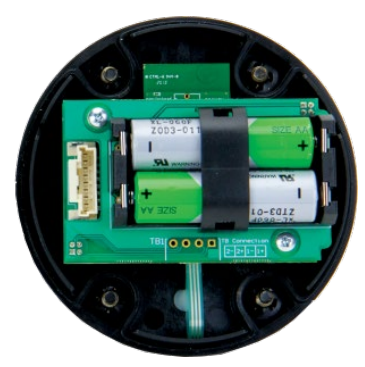

In most installations you will only need to place the batteries in the battery holder. But, in high vibration environments, you should also use the included black battery retaining clip.

Do not use excessive force while placing or removing the clip, as you can break it. The best way to remove the clip is to insert a small flathead screwdriver between the batteries and the clip (parallel to the batteries) and give the screwdriver a gentle twist. This will remove the clip without damage.

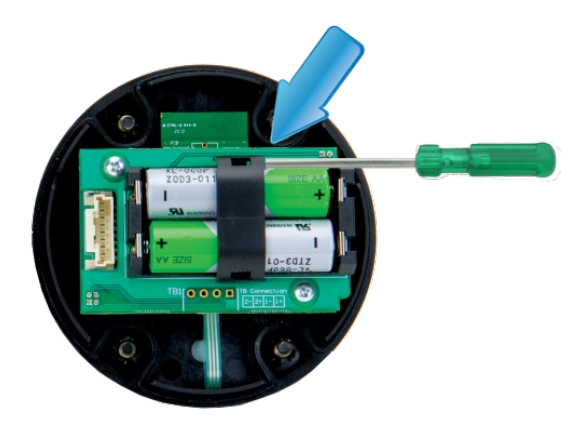

**Note:** As with all batteries, these are a fire, explosion, and severe burn hazard. Do not burn or expose them to high temperatures. Do not recharge, crush, disassemble, or expose the contents to water. Properly dispose of used batteries according to local regulations by taking it to a hazardous waste collection site, an e-waste disposal center, or other facility qualified to accept lithium batteries.

#### CONNECTING YOUR SENSOR TO WZZARD™ COMMERCIAL NODE MODEL

#### MOLEX CONNECTOR PORT

Connect your sensor's cable to the Wzzard Mesh Wireless Sensor node via the Molex connector port.

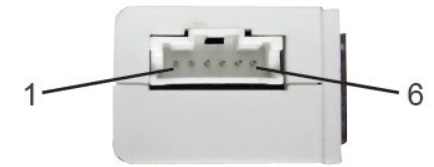

#### Mating Connector:

\_ Housing = Molex 51382-0600

\_ Terminal socket for housing = Molex 56134-9100

Consult the following chart for Molex pin-outs:

| Molex Connector Pin-Out |                               |                  |      |      |            |  |  |  |
|-------------------------|-------------------------------|------------------|------|------|------------|--|--|--|
| Pin 1                   | Pin 1 Pin 2 Pin 3 Pin 4 Pin 5 |                  |      |      |            |  |  |  |
| (Do Not Use)            | DIN1                          | Thermistor Input | AIN1 | AIN2 | Common GND |  |  |  |
| * Pin Abbreviation      | ons:                          |                  |      |      |            |  |  |  |
| DIN1 = Digita           | al Input 1                    |                  |      |      |            |  |  |  |
| AIN1 = Analog Input 1   |                               |                  |      |      |            |  |  |  |
| AIN2 = Analog Input 2   |                               |                  |      |      |            |  |  |  |
| GND = Grou              | nd                            |                  |      |      |            |  |  |  |

#### THERMISTOR / BREAKOUT CABLE PIN-OUT

| 5014                   | AIN1       |       | AI     | N2    | Door Switch |       |  |
|------------------------|------------|-------|--------|-------|-------------|-------|--|
| PIN#                   | Red        | Black | Yellow | Black | Blue        | Black |  |
|                        | AIN1       | GND   | AIN2   | GND   | DIN1        | GND   |  |
| * Pin Abbreviati       | ons:       |       |        |       |             |       |  |
| AIN1 = Anal            | og Input 1 |       |        |       |             |       |  |
| AIN2 = Analog Input 2  |            |       |        |       |             |       |  |
| DIN1 = Digital Input 1 |            |       |        |       |             |       |  |
| GND = Grou             | und        |       |        |       |             |       |  |

#### MOUNTING OPTIONS - COMMERCIAL NODE

#### ADHESIVE STRIP MOUNTING

The Wzzard Mesh Wireless Sensor node can be mounted almost anywhere using the convenient 3M<sup>™</sup> VHB ("Very High Bond") adhesive mounting strip pre-attached to the back of the unit at the factory.

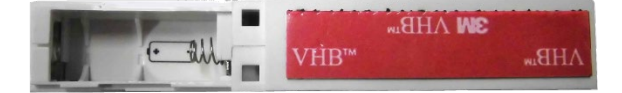

### MOUNTING BRACKET/PLATE

The node enclosure includes an installed mounting bracket on the back. Simply remove the bracket to access the two screw holes in the plate.

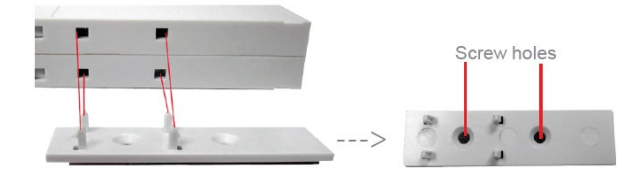

### ZIP TIE MOUNTING

The node enclosure also features two grip channel areas for securing the node with standard Zip ties.

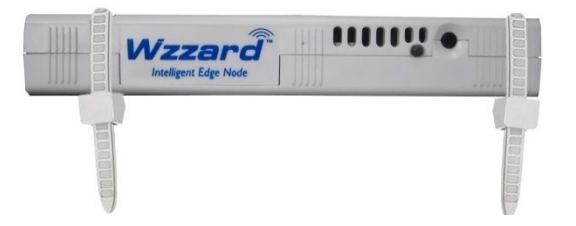

#### PUTTING NODE IN DEEP SLEEP

When not using the node for some time, the node should be put into deep sleep.

Press the Status/Sleep/Reset configuration button for 5 seconds until the Status LED turns off.

The node will retain all settings, including the associated network if the node has been claimed. It will not reset the device back to factory settings.

#### RESTORING NODE TO FACTORY DEFAULT

To reset the node to factory defaults, press and hold the Status/Sleep/Reset button for 10 seconds until the Status LED flashes quickly. This will:

- 1) Clear the sensor type information.
- 2) Clear the associated network information if the node has been claimed.
- 3) Allow the node to search for a new network.

### CONFIGURING AND MANAGING WZZARD MESH WIRELESS SENSORS

Management and configuration of the network, gateway, nodes, and sensor inputs is all done remotely through SmartWorx Hub. <u>https://hub.bb-smartworx.com/</u>

Refer to the SmartSwarm<sup>™</sup> 342 manual for information on how to log in and claim your gateway.

Configuration of the Wzzard sensor network is done at 3 levels:

#### 1) Gateway/Network Level

| <ul> <li>00170D00005912DD</li> <li>00170D0000310AA3</li> <li>at: 2018-06-29 13:31:11Z</li> </ul> | Refresh Status                                                                                | Node Discovery: OFF |
|--------------------------------------------------------------------------------------------------|-----------------------------------------------------------------------------------------------|---------------------|
| <b>∿</b> ai1 0∨                                                                                  | Mesh Network Status                                                                           | -                   |
| —                                                                                                | Generated Date 2018-07-04 15:43:492<br>Health Color<br>Network Reliability 100 %<br>More Info | 2                   |
| □ 1000000310AB5 ●                                                                                |                                                                                               |                     |

When the gateway is selected in the tree, you can turn node discovery on and off, claim and release nodes, and review the health status of the network.

#### 2) Node Level

| ←                             | Node                   |                                   |
|-------------------------------|------------------------|-----------------------------------|
| at: 2018-06-29 13:31:11Z      | Update Data            | Replicate Claim Node Release Node |
| — √ ai2 0 ∨ — ↓ di1 True bool | Node Info              | -                                 |
| 🌢 humidity 55.49 %            | Dust MAC Address       | 00170D0000310AA3                  |
| 🜡 temp1 60.64 C               | Status                 | 🥝 Operational                     |
| 🜡 tempint 22.97 C             | State                  | Claimed                           |
| <b>į</b> vbatt 3.216 ∨        | Model Number           | WCD1H2102H                        |
| 🦾 🔲 🙆 00170D0000310AB5 🌘      | Config Info Received   | 2018-07-04 15:31:57Z              |
|                               | Firmware               | 1.2.1                             |
|                               | Manufacturing Date     | 2018-03-22                        |
|                               | Network ID             | 1987                              |
|                               | Health Info Received   | 2018-07-04 15:37:57Z              |
|                               | Health Color           | •                                 |
|                               | Number Good<br>Parents | 2                                 |
|                               | More Info              |                                   |
|                               | Node Configuration     | +                                 |
|                               | Event Detection and T  | riggering +                       |

# Wzzard<sup>™</sup> Sensor Nodes

When a single node is selected in the tree, you can configure the measurement interval, set up any triggers, retrieve live data from the node, and review network health information about the node.

#### 3) Sensor Level

Expand the tree to see individual sensor I/O by clicking on the triangle next to the node.

| 🚣 💼 00170D00005912DD 🌘                                                      | Sensor Configuration _                                                         |
|-----------------------------------------------------------------------------|--------------------------------------------------------------------------------|
|                                                                             | Enabled ON<br>Measurement Type Voltage Voltage                                 |
| <ul> <li>humidity 55.49 %</li> <li>temp1 60.64 C</li> </ul>                 | Data Enrichment                                                                |
| Lempint 22.97 C     Lempint 3.216 ∨     Lempint 3.216 ∨     Lempint 3.216 ∨ | Name ai1<br>Engineering Unit V                                                 |
|                                                                             | Measured Value (V/mA) Engineering Unit Value<br>X0 Y0<br>X1 Y1<br>Clear Values |

When an individual sensor is selected, you can configure all parameters for that endpoint. Enable/Disable, change between a voltage input and 4-20mA current, change scaling reported to real Engineering units, change temperature reported between Centigrade and Fahrenheit, etc.

#### CREATE AND LOCK THE NETWORK

#### 1) Wake Up The Node

Press and hold Status/Sleep/Reset configuration button for 5 seconds until the Status LED comes on and starts blinking.

#### 2) Check LEDs

After you wake the node, the Status LED will begin to blink. This indicates that the node is attempting to establish a network connection. The Status LED will come on solid when a network connection is made.

Note: The Status LED goes off after 10 seconds to conserve battery life. To check status, use a short press of the Status/Sleep/Reset configuration button.

| Status LED |                               |                                                               |  |  |  |  |
|------------|-------------------------------|---------------------------------------------------------------|--|--|--|--|
|            | Slow Blink<br>(1 per second)  | Attempting to establish connection with SmartMesh IP network. |  |  |  |  |
| Data       | Fast Blink<br>(10 per second) | Firmware Update in progress.                                  |  |  |  |  |
|            | <b>ON</b><br>(solid, steady)  | Unit is connected to wireless network.                        |  |  |  |  |

#### 3) Review Network And Claim Nodes

Follow the SmartSwarm 342 quick start guide to claim and configure the gateway. With the gateway connected to the Internet, click on the "Wzzard Mesh" button.

| Online<br>Settings | 1<br>Se | elect   | ¥                |              |             |
|--------------------|---------|---------|------------------|--------------|-------------|
| Save               | Cancel  | History | Add/Upgrade Apps | Geo Location | Wzzard Mesh |
| Manage             | e Apps  |         |                  |              |             |

As nodes join the network, they will be added to the device tree under the gateway MAC address.

When all nodes' MAC addresses show in the tree, click the checkbox next to each node.

Click the "Claim Nodes" button to prevent the nodes from joining another open network.

All nodes will be set to a unique Network ID and Join Key for this network. They will no longer search for another open network

| → = 00170d000030ae7e (𝔥) ●<br>↓ → 1 ○ 00170d0000595596 ●<br>↓ → 1 ○ 00170d00005955ac ● | Claim Nodes Release Nodes                           |
|----------------------------------------------------------------------------------------|-----------------------------------------------------|
|                                                                                        | Node Configuration –                                |
|                                                                                        | Measurement Interval<br>60<br>Join Duty Cycle<br>25 |

The gateway will automatically turn off node discovery for the network 24 hours after powering on. In some cases, it may be necessary to control this function manually.

- If it takes longer than 24 hours to get all nodes awake and the network to complete, you will need to turn node discovery back on until all nodes show in the tree.
- If it takes shorter than 24 hours to claim all of the desired nodes, you may want to manually turn off Node Discovery so that no other unclaimed nodes in the vicinity can join the network.

# Wzzard<sup>™</sup> Sensor Nodes

To manually control Node Discovery, select the gateway from the tree and click the Node Discovery switch to move it in the opposite position.

| - 00170D00005912DD •<br>- 1 00170D0000310AA3 •<br>- 1 00170D0000310AB5 • | Refresh Status                                                                      | Node Discovery: OFF |
|--------------------------------------------------------------------------|-------------------------------------------------------------------------------------|---------------------|
|                                                                          | Mesh Network Status                                                                 | -                   |
|                                                                          | Generated Date 2018-07-<br>Health Color •<br>Network Reliability 100 %<br>More Info | 04 16:14:41Z        |

#### CONFIGURE THE GATEWAY'S MESH INTERFACE

Select your SmartSwarm Gateway by clicking on the Device ID.

Now, select the Wzzard Mesh App.

| B+B SMA<br>Powered by       | ARTWORX<br>Advantech | Manage         | Device            |                 |            |                     | Help Log o<br>Hello, knelson@advantech-bb.cor |
|-----------------------------|----------------------|----------------|-------------------|-----------------|------------|---------------------|-----------------------------------------------|
| Dashboard                   | Devices -            | Users - Teo    | hnology Providers | Configuration P | rofiles Pa | ssword <del>-</del> | Contact                                       |
| Dashboard > Devic           | es > Manage Device   | B              |                   |                 |            |                     |                                               |
| Device ID                   | 203-01-650043        | 33             |                   |                 |            |                     |                                               |
| Name                        | 203-01-65004         | 133            |                   |                 |            |                     |                                               |
| Status                      | Operational          |                | T                 |                 | ۲          | 0                   | SMARTSWARM *                                  |
| Firmware                    | 2.2.2                |                | Push              |                 |            |                     |                                               |
| DeviceType                  | BB-SG3000052         | 20-42          |                   |                 |            |                     |                                               |
| MAC Address                 | 00:0A:14:86:77       | ':C6           |                   |                 |            |                     |                                               |
| Online                      | 1                    |                |                   |                 |            |                     |                                               |
| Settings                    | Select               |                | T                 |                 |            |                     |                                               |
| Save Can<br>Manage Ap       | cel History          | Add/Upgrade Ap | Geo Location      | Wzzard Mesh     |            |                     |                                               |
| Remove Sele                 | cted                 | _              |                   | _               |            |                     |                                               |
| Name                        | n Darakan            | Tag            | D I               | lype            | Version    | Help                | Added                                         |
| - DOM                       | CONTRACT OF CONTRACT | K5IVIESS2      | gebroker          | Application     | 1.0.4      |                     | 29/09/2018 14:33:48                           |
| RSMes                       | sageBroker           | Manad M        | laab              | Application     | 100        |                     | 20/05/2040 47:42:27                           |
| RSMes     Wzzard     NodePl | i Mesh               | Wzzard M       | lesh              | Application     | 1.0.8      |                     | 29/05/2018 17:12:37                           |

To publish the Wzzard Mesh MQTT data to an MQTT you must configure the MQTT client in the SmartSwarm 342 for the broker you wish to publish. Enter the Broker's IP address in the Host field and enter the Broker's Port. If a User Name and Password are required for the broker, enter them here.

Client ID is a unique name made up by you and is required for any MQTT connection.

**AD\ANTECH** 

Timeout, Retry Interval, and Keep Alive need to be filled in to work with any broker. Defaults are shown below and should work in most instances.

The SmartSwarm 342 includes an internal broker for use with the embedded Node Red app. The internal broker is at the main IP address of the gateway. The default is 192.168.1.1. The port for the internal broker is 1883.

| B+B SM/<br>Powered by | ARTWORX<br>Advantech | Setti        | ngs                  |                        |            | Hello, k | Help Log off<br>nelson@advantech-bb.com |
|-----------------------|----------------------|--------------|----------------------|------------------------|------------|----------|-----------------------------------------|
| Dashboard             | Devices -            | Users 🕶      | Technology Providers | Configuration Profiles | Password - | Contact  |                                         |
| Dashboard > Devic     | es > Manage Devic    | e > Settings |                      |                        |            |          |                                         |
| MQTT                  |                      |              | Application Setti    | ings                   |            |          |                                         |
|                       |                      |              | Device ID            | 203-01-6500433         |            |          |                                         |
|                       |                      |              | Application Name     | Wzzard Mesh            |            |          |                                         |
|                       |                      |              | Version              | 1.0.8                  |            |          |                                         |
|                       |                      |              | Tag                  | Wzzard Mesh            |            |          |                                         |
|                       |                      |              | Save Tag Cance       | el Apply Changes       |            |          |                                         |
|                       |                      |              |                      |                        | MQTT       |          | ^ Required Field                        |
|                       |                      |              |                      |                        |            |          |                                         |
|                       |                      |              | Host:                |                        |            |          |                                         |
|                       |                      |              | Port:                |                        | 1883       |          |                                         |
|                       |                      |              | Username:            |                        |            |          |                                         |
|                       |                      |              | Password:            |                        |            |          |                                         |
|                       |                      |              | Client ID:           |                        |            |          | *                                       |
|                       |                      |              | Timeout (secs):      |                        | 60         |          |                                         |
|                       |                      |              | Retry Interval (se   | cs):                   | 10         |          |                                         |
|                       |                      |              | Keep Alive (secs)    | ):                     | 60         |          |                                         |
|                       |                      |              | Reliability:         |                        |            |          |                                         |
|                       |                      |              | Clean Session:       |                        | 2          |          |                                         |

If you wish to have a secure TLS connection to the MQTT server, enable TLS and upload the required certificates and private key.

# Wzzard<sup>™</sup> Sensor Nodes

|      | Enable TLS:            | Yes • |
|------|------------------------|-------|
|      | Verify Server Cert:    | 8     |
|      | Mutual Authentication: | 8     |
|      | Server Root CA Cert    | -     |
|      | Load File              |       |
| MQTT |                        |       |
|      |                        |       |
|      |                        | l.    |
|      | Client Certificate     |       |
|      | Cheft Certificate      | -     |
|      | Load File              |       |
|      |                        |       |
|      |                        |       |
|      |                        | Ä     |
|      | Client Private Key     | -     |
|      | Load File              |       |
|      |                        |       |
|      |                        |       |
|      |                        |       |
|      |                        |       |
|      | Passphrase:            |       |
|      | Last Will & Testament  | +     |
|      |                        |       |

Apply your changes.

#### NODE CONFIGURATION

Each node can be set to read and publish its sensor data at a fixed Measurement Interval. The Measurement Interval should be set as large as possible to save battery life and still get the measurement resolution required by the application. The nodes are capable of a Measurement Interval of 10s to 84,600s (24 hours). The default is set to one minute.

To set the Measurement Interval for a node:

- Select the node from the tree.
- Expand the Node Configuration section by clicking on the "+" sign.
- Enter the desired Measurement Interval in seconds

# Wzzard<sup>™</sup> Sensor Nodes

| 00170D00005912DD •<br> | • | Node Update Data Replicate Settings     | Claim Node Release Node |
|------------------------|---|-----------------------------------------|-------------------------|
|                        |   | Node Info Node Configuration            | +                       |
|                        |   | Measurement Interval 60<br>View History | (\$)                    |
|                        |   | Event Detection and Triggering          | +                       |

Once you click off of the Measurement interval field, a banner will ask if you want to review and save changes.

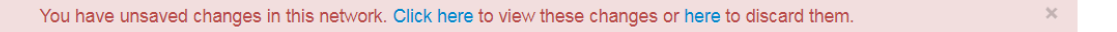

Click to view the changes. Any changes you've made will be summarized in the tree. Apply Changes or Discard Changes after you review.

| Dashboard > Devices > Manage Device > Wzzard Mesh Confirmation |      |               |                 |
|----------------------------------------------------------------|------|---------------|-----------------|
| -203-01-6500433<br>-00170D0000310AA3                           | Back | Apply Changes | Discard Changes |
| Measurement Interval: 120s                                     |      |               |                 |

#### EVENT DETECTION AND TRIGGER CONFIGURATION

To save on communications between the gateway and external devices, each node can be configured to only send its data out of the gateway at specific time periods or when limits of an input are exceeded. This is especially helpful in conserving data costs on a cellular network.

#### On Time:

Turning on On-Time publishes allows you to publish data values to MQTT over a longer time interval than what's being measured at the node.

#### On Value:

If On Time is turned on, the On Value setting allows you to override the On-Time setting if an analog, temperature, or humidity exceeds or falls below a settable threshold. In addition, turning on Fast Mode increases the measurement frequency until the threshold Rule is no longer true.

# Wzzard<sup>™</sup> Sensor Nodes

| Setting                 | Acceptable<br>Values         | Default<br>Value | Description                                                                                                    |  |
|-------------------------|------------------------------|------------------|----------------------------------------------------------------------------------------------------|--|
| On Time                 | Checked/<br>Not Checked      | Not<br>Checked   | Turns On/Off publishes from the node at a settable value independent of the Measurement Interval.                                                                                                    |  |
| Publish                 | Minute<br>Hour<br>Day        | Minute           | Defines the Publish Interval of the node. The Measurement Interval set in Node Configuration is still polling the I/O.                                                                                                    |  |
| On Value                | Checked/<br>Not Checked      | Not<br>Checked   | Turns On/Off publishes from the node when a trigger Rule has been met.                                                                                                    |  |
| Fast Mode               | On/Off                       | Off              | With Fast Mode On, when a Trigger Rule has been met, the Measurement<br>Interval and Publish Interval for the node is set to the value set in the<br>Measurement Interval field. It will stay set to this interval until the trigger<br>Rules are no longer true or until the time specified in the Duration field. |  |
| Measurement<br>Interval | 10s to 84,600s<br>(24 hours) | None             | In the Measurement Interval field, specify the temporary Measurement<br>Interval to be used while a Trigger Rule is met.                                                                                                    |  |
| Duration                | 10s to 84,600s<br>(24 hours) | None             | In the Duration field, specify how long you want the temporary Measurement Interval to be in effect.                                                                                                    |  |
| Add Rule                | Click                        | N/A              | Click to add a Trigger Rule.                                                                                                    |  |

Trigger Rules:

- Select whether you want to start receiving data when an input exceeds a certain value or falls below a certain value.
- Select which input on the node to which you would like to apply the rule.
- Enter the Threshold value to be exceeded in order for the trigger Rule to be true. Values should be entered in Engineering Units
- Enter a value of hysteresis you would like to exceed before the trigger Rule is no longer true. Hysteresis values are entered as a percentage of the Threshold value.

Ex.: I have a refrigeration unit storing ice cream and I continuously monitor the temperature with a Wzzard Mesh sensor and a cellular gateway. To save on cellular data, I'd like to know the temperature only once a day unless it goes above my acceptable maximum temperature of +6 degrees Fahrenheit, in which case I want a report of temperature every minute for an hour or until my temperature is back in range.

- Have the temperature input node set to a 1 hour measurement interval and reporting in Degrees Fahrenheit.
- Click the On Time check box to enable On Time publishes.
- Set the Publish interval to publish the last sample every Day.
- Click the On Value check box to enable publishing when trigger Rules are true.
- Click to turn on Fast Mode.
- Set my temporary Measurement Interval to 60s (1 minute).
- Set my Duration to 3600s (1 hour).
- Add a rule that sets HI, Temp1 >= 6, 10% hysteresis.
- Click to review and save the changes.

# Wzzard<sup>™</sup> Sensor Nodes

| You have unsaved changes in this                                   | network. Click here to view these changes or here to discard them.                                                        |
|--------------------------------------------------------------------|----------------------------------------------------------------------------------------------------|
| →                                                                  | Node         Update Data         Replicate Settings         Claim Node         Release Node           Node Info         + |
| √ ai1 0 ∨<br>√ ai2 0 ∨<br>≟ di1 True bool<br>▲ humidity 55.2 %<br> | Node Configuration       Measurement Interval     3600       View History                                                 |
| └─ ∰ vbatt 3.216 ∨<br>└── ∭ ⓓ 00170D0000310AB5 ●                   | Event Detection and Triggering<br>On Time Publish Last Sample Every Day •                                                 |
|                                                                    | On Value     Fast Mode     ON     Measurement     Interval     60     Duration     3600                                   |
|                                                                    | Rules     Add Rule $\frown$ HI     temp1 $\geq$ 6     10% $\checkmark$ X                                                  |

### ANALOG INPUT CONFIGURATION

**ADVANTECH** 

Analog inputs can be Enabled/Disabled. It's recommended that you disable all unused inputs to save on wireless traffic and battery life. Analog inputs are Enabled by default.

The analog input can be set to a 0-10V Voltage signal or to a 0-20mA Current signal. This will depend on the output of the sensor attached to the analog input. Analog inputs are set to Voltage by default.

The MQTT data coming from the analog input can also be pre-scaled into real world engineering units as it is published from the gateway. Any consumers of the data could avoid having to make their own transformations.

In the Data Enrichment section, enter the real world value being measured (%, gallons, AC amps, etc.). Then enter two data points that correlate the measured Voltage or Current to the real world engineering unit being measured.

Ex.: I have a linear level sensor that outputs 4mA when a 500 gallon tank is empty and 20mA when the tank is full.

- Enable the analog input.
- Set the Measurement Type to Current.
- Change Engineering Unit to Gallons.
- Enter my first data pair (4, 0) for 4mA = 0 Gallons.
- Enter my second data pair (20, 500) for 20mA = 500 Gallons.
- Click to review and save the changes.

| You have unsaved changes in this net                                                                                                    | work. Click here to view these changes or here to discard them.                                                                                                    |
|----------------------------------------------------------------------------------------------------|----------------------------------------------------------------------------------------------------|
| <ul> <li>00170D00005912DD</li> <li>00170D0000310AA3</li> <li>at: 2018-06-29 13:31:11Z</li> <li>v ai1 0 V</li> <li>viai2 0 V</li> <li>di1 True bool</li> <li>humidity 55.49 %</li> <li>temp1 60.64 C</li> <li>tempint 22.97 C</li> <li>vbatt 3.216 V</li> <li>00170D0000310AB5</li> </ul> | Sensor Configuration       –         Enabled       ON         Measurement Type       Current         Measurement Unit       mA         Data Enrichment       –         Name       ai1         Engineering Unit       Gallons |
|                                                                                                    | Measured Value (V/mA) Engineering Unit Value<br>4 0 0 400 400 400 200 0 10 20                                                                                                    |

# Wzzard<sup>™</sup> Sensor Nodes

### DIGITAL INPUT CONFIGURATION

| Setting             | Acceptable<br>Values     | Default<br>Value | Description                                                                                                    |  |
|---------------------|--------------------------|------------------|----------------------------------------------------------------------------------------------------|--|
| Enabled             | On/Off                   | On               | Digital inputs can be Enabled/Disabled.                                                                                                    |  |
|                     |                          |                  | It is recommended that you disable all unused inputs to save on wireless traffic and battery life.                                                                       |  |
| Inverter            | On/Off                   | Off              | Defines if 1= High input or 1 = Low input<br>Inverter Off, 1=High and 0=Low<br>Inverter On, 1=Low and 0=High                                                             |  |
| Measurement<br>Type | Boolean                  | Boolean          | A Boolean Measurement Type will publish a 1 or 0 at the Measurement Interval when the node reads the value.                                                              |  |
|                     | Event                    |                  | An Event Measurement Type will publish the value 1 when the input changes to 1 regardless of the node's Measurement Interval                                             |  |
|                     | Counter                  |                  | A Counter Measurement Type will publish the number of 0 to 1 transitions received on the Digital Input at the node's Measurement Interval.                               |  |
|                     | Rate                     |                  | A Rate Measurement Type will publish 1/the number of 0 to 1 transitions received on the Digital Input during a one second sample at the node's Measurement interval (Hz) |  |
| Multiplier          | Number above<br>0.000001 |                  | The Multiplier is the number a Counter or Rate will be multiplied by before being published over MQTT.                                                                   |  |
| Engineering<br>Unit | ASCII Text<br>String     | bool             | Defines the unit that is published over MQTT with the data (On/Off, Hz, RPM, Count, Etc.)                                                                                |  |

Ex: I have a shaft that is supposed to constantly rotate at 1,000 RPM. I want to know the rotation speed. It has an active low proximity switch mounted with two magnets on either side of the shaft.

- I would Enable the digital input.
- I would set the Measurement Type to Rate.
- I would set my Multiplier to 30 (RPM = Rate/2 magnets per rotation x 60 seconds/minute)
- I would change my Engineering Unit to RPM
- Click to review and save the changes

## Wzzard<sup>™</sup> Sensor Nodes

| You have unsaved changes in this network. Click here to view these changes or here to discard them.                                                                                                    |                                                                                       |                   |  |  |
|----------------------------------------------------------------------------------------------------|---------------------------------------------------------------------------------------|-------------------|--|--|
| <ul> <li>→ ○ 00170D00005912DD ●</li> <li>→ ○ 00170D0000310AA3 ●</li> <li>→ at: 2018-06-29 13:31:11Z</li> <li>→ √ ai1 0 ∨</li> <li>→ √ ai2 0 ∨</li> <li>→ di1 True bool</li> <li>→ humidity 55.49 %</li> <li>→ &amp; temp1 60.64 C</li> </ul> | Sensor Configuration<br>Enabled<br>Multiplier<br>Measurement Type<br>Measurement Unit | - ON 30 Rate V Hz |  |  |
| L Lempint 22.97 C<br>L L L Vbatt 3.216 V<br>F→→ L 00170D0000310AB5 ●                                                                                                    | Data Enrichment<br>Name<br>Engineering Unit                                           | di1<br>RPM        |  |  |

#### DIGITAL OUTPUT CONFIGURATION

Digital outputs can be Enabled/Disabled. It's recommended that you disable all unused I/O to save on wireless traffic and battery life. Digital outputs are Enabled by default.

The Inverter Switch defines if 1= High output or 1 = Low output

Inverter Off, 1=High and 0=Low Inverter On, 1=Low and 0=High

The Digital Output Mode switch allows you to manually set the Digital Output Off or On. The output setting will be overridden by any MQTT command to set the output.

| 🖵 🚍 00170D00005912DD 💿     | Sensor Configuration | -       |
|----------------------------|----------------------|---------|
| 🔲 🔒 00170D000030EC0D 🛛 🔵   |                      |         |
| at: 2018-07-06 16:32:17Z   | Enabled              |         |
| <b>\</b> ai1 0 \           | Inverter             | OFF     |
| <b>\</b> ai2 0 \           | Digital Output Mode  | OFF     |
| — 🛓 di1 True bool          |                      | <u></u> |
| do1 False                  | Data Enrichment      | _       |
| 🌡 temp1 160.85 C           |                      | -       |
| 🌡 temp2 160.85 C           | Name                 | do1     |
| 🔘 temp3 1630 C             |                      |         |
| 🐠 temp4 1630 C             |                      |         |
| 🜡 tempint 22.56 C          |                      |         |
| <b>iii vbatt</b> 3.153 ∨   |                      |         |
| 🔲 🔒 00170D0000310AA3 🛛 🔵   |                      |         |
| 🖟 🔲 🚹 00170D0000310AB5 🛛 🔵 |                      |         |

#### TEMPERATURE INPUT CONFIGURATION

Temperature inputs can be Enabled/Disabled. It's recommended that you disable all unused inputs to save on wireless traffic and battery life. Temperature inputs are Enabled by default.

Temperature MQTT publishes can be set to either Celsius or Fahrenheit. Temperature readings are set to Celsius by default.

Click to review and save any changes.

| You have unsaved changes in this net                                 | work. Click here to view the | ese changes or here to discard them. |
|----------------------------------------------------------------------|------------------------------|--------------------------------------|
| └──                                                                  | Sensor Configuration         | -                                    |
| — at: 2018-06-29 13:31:11Z<br>— <b> ai1</b> 0 ∨<br>— <b> ai2</b> 0 ∨ | Enabled<br>Measurement Unit  | ON C                                 |
| 📥 di1 True bool                                                      | Data Enrichment              | -                                    |
|                                                                      | Name<br>Engineering Unit     | temp1<br>F v                         |

#### HUMIDITY INPUT CONFIGURATION

Humidity inputs can be Enabled/Disabled. It's recommended that you disable all unused inputs to save on wireless traffic and battery life. Humidity inputs are Enabled by default.

| 🚣 📾 00170D00005912DD 💿   | Sensor Configuration | -        |
|--------------------------|----------------------|----------|
| 🔲 🚹 00170D0000310AA3 🛛 💿 |                      |          |
| at: 2018-06-29 13:31:11Z | Enabled              |          |
| <b>\/ ai1</b> 0 V        | Measurement Unit     | %        |
| <b>\/</b> ai2 0 V        |                      |          |
| di1 True bool            | Data Enrichment      | -        |
| 🌢 humidity 55.49 %       |                      |          |
| 🌡 temp1 60.64 C          | Name                 | humidity |
| 🜡 tempint 22.97 C        |                      |          |
| <b>∦ vbatt</b> 3.216 V   |                      |          |
| 🦾 🔲 🔒 00170D0000310AB5 🌘 |                      |          |

#### COPYING NODE CONFIGURATIONS

If more than one node is used to monitor the same type of asset, it is simpler to copy configurations between nodes than to set up each node individually. Once a node and all its I/O have been configured, you can copy that configuration to any other nodes of the same model.

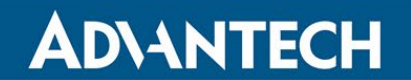

1. In the tree, select the configured node you wish to copy and click the Replicate Settings button.

| □ 00170D0000310AA3<br>□ 00170D0000310AA3<br>□ 00170D0000310AB5 | Node Update Data Replicate Settings Claim Node Release Node |   |
|----------------------------------------------------------------|-------------------------------------------------------------|---|
|                                                                | Node Info                                                   | + |
|                                                                | Node Configuration                                          | + |
|                                                                | Event Detection and Triggering                              | + |

2. The screen will provide a list of all nodes on the network with the same model number. Select the MAC address of the node(s) you wish to copy to and click the Replicate Settings button. All settings for the node and the I/O points will be copied to the selected node(s).

| Replicate Node 00170D0000310AA3                                 | ×  |
|-----------------------------------------------------------------|----|
| Please select which nodes these settings will be replicated to: |    |
| Close Replicate Setting                                         | gs |

# Wzzard<sup>™</sup> Sensor Nodes

#### NETWORK DESIGN AND TROUBLESHOOTING

#### NETWORK PHYSICAL LAYOUT

The Wzzard Mesh network is extremely robust and reliable when you follow a few simple rules.

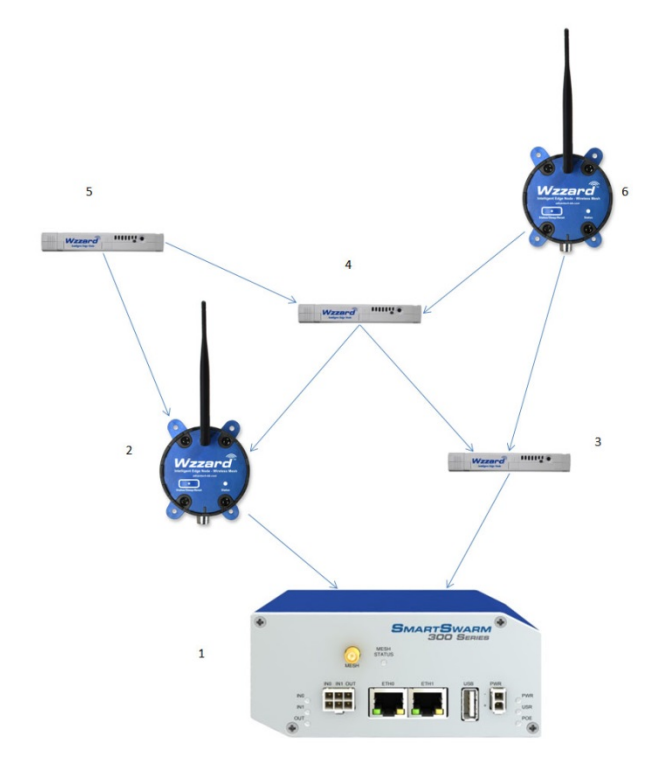

- 1. Each node should have a line of site path to 3 other nodes or to the gateway. 2 of these should be in the direction closer to the gateway if possible. In the small example network above, only nodes 5 and 6 violate this rule. The outermost nodes may not have a third node to connect to, but they do have 2 good "Parents" in their path back to the gateway.
- 2. You should be able to picture at least two paths from any one node to the gateway.
- 3. Each path should be as short as possible. Less than 100m indoors with lots of metal or walls. Less than 300m outdoors with no obstructions.
- 4. No node's data should have to go through more than 7 other nodes before reaching the gateway. 8 hops is the maximum allowed by the network.
- 5. It's best to build the network from the gateway out where possible. The more nodes that attach directly to the gateway, the less traffic that has to flow through a single node. The small example network above has two nodes that connect directly to the gateway. For larger networks, this number should be higher.
- 6. No RF site survey is necessary. The SmartMesh IP network will automatically adjust frequencies between channels when RF conditions change.
- 7. As nodes are added to the network, they will automatically join the network and the paths will be reoptimized for reliable communication
- 8. SmartWorx Hub provides several features for troubleshooting your Wzzard Mesh network, individual nodes, and individual I/O points.

#### GATEWAY/NETWORK LEVEL TROUBLESHOOTING

| 00170D00005912DD •<br> | • | Refresh Status                                                                            |                               | Node Discovery: OFF |
|------------------------|---|-------------------------------------------------------------------------------------------|-------------------------------|---------------------|
|                        | - | Mesh Network Status<br>Generated Date<br>Health Color<br>Network Reliability<br>More Info | 2018-07-05 18:07:41Z<br>100 % | -                   |

A well-formed Mesh network should provide greater than 99.999% reliability in transmitting data from the nodes to the gateway. The Network Reliability indicator gives a quick way to review that your network is performing up to this standard.

Green The network is sending at least 99.9% of its attempted packets to the gateway successfully.

Yellow: The network is sending at least 99.0% of its attempted packets to the gateway successfully.

**Red.** The network is sending less than 99.0% of its attempted packets to the gateway successfully.

If the Network Health Color is not staying green 30 minutes after full network formation, review the nodes and their respective health color.

#### NODE LEVEL TROUBLESHOOTING

There are two indications in SmartWorx Hub that a node is not behaving properly in the Mesh network.

- 1) A node reports as lost (Line through the node in the tree)
- 2) Health color is yellow or red.

If a Node Health Color is not staying green 30 minutes after full network formation, or if a node is periodically lost:

- 1. With the node selected in the tree, check the Number Good Parents in the Node Info section. This number should always be 2 for every node, except the one nearest the gateway.
- 2. Check the loaded battery voltage shown in the I/O portion of the selection tree for the node. If the data is old, select the node in the tree and click the Update Data button. The battery voltage should be above 2.8V: anything lower and the battery will start to get depleted and the node may not work reliably.

## Wzzard<sup>™</sup> Sensor Nodes

|                                                                                                    | Node         Replicate         Claim Node         Release Node                                                                                                    |
|----------------------------------------------------------------------------------------------------|----------------------------------------------------------------------------------------------------|
| di1 True bool     do1 False     do1 False     temp1 160.85 C     do1 False     temp2 160.85 C     do1 temp3 1630 C     temp4 1630 C     temp4 1630 C     temp4 1630 C     temp4 1630 C     temp4 1630 C     for temp4 1630 C     for temp4 | Dust MAC Address       00170D000030EC0D         Status       Image: Operational         State       Image: Operational         State       Image: Operational         Model Number       WSD2C21150         Config Info Received       2018-07-06 14:51:57Z         Firmware       1.2.1         Manufacturing Date       2017-06-28         Network ID       1987 |
|                                                                                                    | Health Info Received 2018-07-06 15:01:43Z<br>Health Solor<br>Number Good 2<br>Parents<br>More Info                                                                                                    |

- 3. Check the node physically:
  - Are there at least 2 nodes toward the gateway that you can see from the location of the trouble node? Can you move the node slightly to have it better line up with both of the other nodes? Nodes can also be added as repeaters. Since all nodes act as repeaters, just set one down and turn it on.
  - Is this node at the same height as others in the vicinity? The farther from ground the node can be mounted, the more the RF signal has a place to expand.
  - On industrial nodes, is the antenna parallel to other nodes in the vicinity? You may want to rotate the antenna if there is a vertical distance between this node and its neighbors.

#### I/O TROUBLESHOOTING

**ADVANTECH** 

SmartWorx Hub allows the user to read inputs and turn on/off outputs to check the I/O connections and configuration.

- Expand the tree to see the I/O points by clicking the triangle next to the node in the tree. Data is shown in the Engineering Units set in the I/O point configuration. The date and time of the last data read is shown at the top of the I/O point list. This time is in Zulu time (usually GMT).
- 2. To get a new data reading, select the node and click the Update Data button. After a few seconds, the new sensor readings for that node will appear in the tree.

|                          | Node<br>Update Data Replicate<br>Settings Claim Node Release Node |
|--------------------------|-------------------------------------------------------------------|
| <b>\</b> ai2 0∨          | Node Info                                                         |
| 📥 di1 True bool          |                                                                   |
| 🛓 do1 False              | Dust MAC Address 00170D000030EC0D                                 |
| 🌡 temp1 160.85 C         | Status 📀 Operational                                              |
| 🌡 temp2 160.85 C         | State 🕒 Claimed                                                   |
| 🕕 temp3 1630 C           | Model Number WSD2C21150                                           |
| 🕕 temp4 1630 C           | Config Info Received 2018-07-06 16:27:22Z                         |
| 🌡 tempint 22.36 C        | Firmware 1.2.1                                                    |
| <b>≜ vbatt</b> 3.153 ∨   | Manufacturing Date 2017-06-28                                     |
| 🔲 🙆 00170D0000310AA3 🛛 🔵 | Network ID 1987                                                   |
| 🔲 🙆 00170D0000310AB5 🛛 🕒 |                                                                   |

## Wzzard<sup>™</sup> Sensor Nodes

### SPECIFICATIONS FOR WZZARD MESH WIRELESS SENSORS

### INDUSTRIAL NODE MODELS

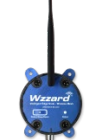

| Power                         |                                                                                                    |
|-------------------------------|----------------------------------------------------------------------------------------------------|
| Power Source/s                | (2) 3.6V Lithium AA batteries. Optional external power.                                                                                                    |
| External Input Voltage (opt.) | 10-30 VDC @ 40mA (peak)                                                                                                    |
| Connection Options            | 1/2" Conduit (UL Type 3 outdoor approved), 12.7mm (0.5in) for models:<br>BB-WSD2C21150, BB-WSD2C06010, BB-WSD2C31010<br>Includes: sensor interface cable - 8 wire, 26 gauge, 1.8 m (6 ft) |
|                               | M12 for models:                                                                                                    |
|                               | BB-WSD2M06010, BB-WSD2M31010, BB-WSD2M3101P2K,<br>BB-WSD2M3101R100                                                                                                    |
|                               | Not UL rated for outdoor applications.                                                                                                    |
| Battery Life                  | >5 years, based on 1 minute measurement interval                                                                                                    |
| External Antenna (included)   | RPSMA, omni-directional, 3.8 dBi, 2.4 GHz.                                                                                                    |
|                               | Dimensions: 194 mm (7.64 in)                                                                                                    |
| Sensor Power Out              |                                                                                                    |
| Switched Vbat                 | Battery Power – Turned on at time of measurement (20 mA, max)                                                                                                    |
| Switched Vref                 | 3.3V (+/- 0.1%) – Turned on at time of measurement (20 mA, max)                                                                                                    |
| Environmental - Intended      | for indoor and outdoor use.                                                                                                    |
| Operating Temperature         | -40 to +80 °C (-40 to +176 °F)                                                                                                    |
| Storage Temperature           | -40 to +85 °C (-40 to +185 °F)                                                                                                    |
| Operating Humidity            | 0 to 95%, non-condensing                                                                                                    |
| LED Indicator/s               |                                                                                                    |
| Data                          | Network Connectivity, Firmware Update                                                                                                    |
| Enclosure Rating              |                                                                                                    |
| Rating/Material               | IP67-rated, fiber reinforced polyester PBT                                                                                                    |
| Mounting                      | (4) mounting ear flanges & screws                                                                                                    |
| Regulatory                    |                                                                                                    |
| FCC                           | FCC Part 15.247, Class A                                                                                                    |
| ICES-003                      | ITE Emission for Canada                                                                                                    |
| CE - Directives               |                                                                                                    |
| 2014/35/EU                    | Low Voltage Directive (LVD)                                                                                                    |
| 2014/53/EU                    | Radio Equipment Directive (RED)                                                                                                    |
| 2015/863/EU                   | Reduction of Hazardous Substances Directive (RoHS)                                                                                                    |
| 2012/19/EU                    | Waste Electrical and Electronic Equipment Directive (WEEE)                                                                                                    |
| CE - Standards                |                                                                                                    |
| ETSI EN 300 328 v2.1.1        | EMC & Radio Spectrum Matters (ERM)<br>Wideband Transmission Systems, 2.4 GHz ISM Band                                                                                                    |
| ETSI EN 301 489-1 v2.1.1      | Applied in Accordance with Specific Requirements of:                                                                                                    |
| ETSI EN 301 489-17 v3.2.0     | EMC and Radio Spectrum Matters: Broadband Data Systems                                                                                                    |
| EN 55032:+AC, Class A         | Information Technology Equipment - RF Emissions                                                                                                    |
| EN 55024                      | Information Technology Equipment - Immunity Characteristics - Limits and Methods of Measurement                                                                                           |

| Safety                                                                  |                                                                                                    |  |
|-------------------------------------------------------------------------|----------------------------------------------------------------------------------------------------|--|
| EN/IEC 61010-1 (3rd Ed.)                                                | Safety Requirements for Electrical Equipment for Measurement,<br>Control, and Laboratory Use (general requirements)                                                          |  |
| EN/IEC 61010-2-201 (1st<br>Ed.)                                         | Particular Requirements for Control Equipment                                                                                                    |  |
| RF Exposure                                                             |                                                                                                    |  |
| EN 62479                                                                | Assessment of Compliance of Low Power Electronics and Electrical Equipment with Basic Restrictions - Related to Human Exposure to Electromagnetic Fields (10 MHz to 300 MHz) |  |
| UL - all models w/mounting ear installation. (M12 models, indoors only) |                                                                                                    |  |
| UL/CSA Class 1/Division 2, Groups A, B, C, D                            |                                                                                                    |  |
| Safety                                                                  |                                                                                                    |  |
| IEC 60068-2-6                                                           | Sine Vibration: 4G, 10-500 Hz, 0.06 in. displacement                                                                                                    |  |
| IEC 60068-2-27                                                          | 0068-2-27 Mechanical Shock: 50G, 11ms, 18 pulses                                                                                                    |  |

| THIONYL CHLORIDE LITHIUM BATTERY* - 2 supplied with industrial nodes                   |               |
|----------------------------------------------------------------------------------------|---------------|
| Size                                                                                   | AA            |
| Temperature Range                                                                      | -40 to +85 °C |
| Nominal Capacity                                                                       | 2.4 Ah        |
| Nominal Voltage                                                                        | 3.6 V         |
| Diameter                                                                               | 14.5 mm       |
| Height                                                                                 | 50.1 mm       |
| *Potential Hazard: Do not recharge, crush, disassemble or heat above +100 °C (+212 °F) |               |

### COMMERCIAL NODES - MODELS BB-WCD1HXXX

#### Wzzard Inteligent Edge Node

**AD\ANTECH** 

| Power Supply                 |                                                                                                    |  |
|------------------------------|----------------------------------------------------------------------------------------------------|--|
| Source, internal             | (1) 3.6V 1650mAH 2/3 Lithium Thionyl Chloride Battery (2/3 AA)                                                                                                    |  |
| Connectors                   | Analog Input: 0-10V DC                                                                                                    |  |
|                              | Digital Input: 0-48 V DC                                                                                                    |  |
|                              | Digital Input Frequency: 1-1K Hz, Accuracy +/- 1Hz                                                                                                    |  |
| Battery Life                 | >5 years, based on 1 minute sensor sampling and reporting interval                                                                                                    |  |
| Power to Sensor              | Switched vBat Out                                                                                                    |  |
| Connection                   |                                                                                                    |  |
| Physical Connector           | Molex 6-pin MicroClasp                                                                                                    |  |
| Environmental (intende       | d for indoor use)                                                                                                    |  |
| Operating Temperature        | -20 to +70°C (-4 to 158°F)                                                                                                    |  |
| Storage Temperature          | -40 to 85°C (-40 to 187°F)                                                                                                    |  |
| Operating Humidity           | 0 to 95%, non-condensing                                                                                                    |  |
| LED Indicator/s              |                                                                                                    |  |
| Data                         | Network Connectivity, Firmware Update                                                                                                    |  |
| Enclosure Mounting           |                                                                                                    |  |
| Mounting                     | Mounting bracket (included), VHB adhesive strip (included),                                                                                                    |  |
|                              | or ZIP ties (not included)                                                                                                    |  |
| Weight                       | 0.09 kg (0.2 lb)                                                                                                    |  |
| Regulatory                   |                                                                                                    |  |
| FCC                          | FCC Part 15.247, Class B                                                                                                    |  |
| IC                           | Industry Canada - RSS210                                                                                                    |  |
| CE - Directives              |                                                                                                    |  |
| 2014/35/EU                   | Low Voltage Directive (LVD)                                                                                                    |  |
| 2014/53/EU                   | Radio Equipment Directive (RED)                                                                                                    |  |
| 2015/863/EU                  | Reduction of Hazardous Substances Directive (RoHS)                                                                                                    |  |
| 2012/19/EU                   | Waste Electrical and Electronic Equipment Directive (WEEE)                                                                                                    |  |
| CE – Standards - EMC         | T                                                                                                    |  |
| ETSI EN 300 328 v2.1.1       | EMC & Radio Spectrum Matters (ERM) Wideband Transmission<br>Systems, 2.4 GHz ISM Band                                                                                              |  |
| ETSI EN 301 489-1 v2.1.1     | Applied in Accordance with Specific Requirements of:                                                                                                    |  |
| ETSI EN 301 489-17 v3.2.0    | 0 EMC and Radio Spectrum Matters: Broadband Data Systems                                                                                                    |  |
| EN 55032:+AC, Class A        | Information Technology Equipment - RF Emissions                                                                                                    |  |
| EN 55024                     | Information Technology Equipment - Immunity Characteristics - Limits<br>and Methods of Measurement                                                                                 |  |
| Safety                       |                                                                                                    |  |
| EN/IEC 61010-1 (3rd Ed.)     | Safety Requirements for Electrical Equipment for Measurement, Control, and Laboratory Use (general requirements)                                                                   |  |
| EN/IEC 61010-2-201 (1st Ed.) | Particular Requirements for Control Equipment                                                                                                    |  |
| RF Exposure                  |                                                                                                    |  |
| EN 62479                     | Assessment of Compliance of Low Power Electronics and Electrical<br>Equipment with Basic Restrictions - Related to Human Exposure to<br>Electromagnetic Fields (10 MHz to 300 MHz) |  |

| Environmental Test                                                                     |                                                               |  |
|----------------------------------------------------------------------------------------|---------------------------------------------------------------|--|
| EN 61000-6-2                                                                           | Generic Immunity Standard for (Heavy) Industrial Environments |  |
| $EN 61000 6 4 \pm 0.1$                                                                 | Emission Standard for (Heavy) Industrial                      |  |
|                                                                                        | Environments                                                  |  |
| Mechanical Test                                                                        |                                                               |  |
| EN 60255-21-1                                                                          | Vibration, 2g, 10-500 Hz,1.5mm displacement                   |  |
| EN 60255-21-2                                                                          | Shock, 50g, 11ms half sine wave, 18 shocks                    |  |
| IEC 60068-2-31                                                                         | Drop                                                          |  |
| THIONYL CHLORIDE LITHIUM BATTERY* - 1 supplied with commercial node                    |                                                               |  |
| Size                                                                                   | 2/3 AA                                                        |  |
| Temp. Range                                                                            | -60 to +85 °C                                                 |  |
| Nominal Capacity                                                                       | 1.65 Ah                                                       |  |
| Nominal Voltage                                                                        | 3.6 V                                                         |  |
| Diameter                                                                               | 14.5 mm                                                       |  |
| Height                                                                                 | 33.5 mm                                                       |  |
| Battery Life, est.                                                                     | >5 years, based on 1 minute measurement interval              |  |
| *Potential Hazard: Do not recharge, crush, disassemble or heat above +100 °C (+212 °F) |                                                               |  |

### **GENERAL SPECIFICATIONS – ALL MODELS – INDUSTRIAL & COMMERCIAL**

| Digital Inputs    |                                                                    |  |
|-------------------|--------------------------------------------------------------------|--|
| Voltage Range     | 0 – 48V DC                                                         |  |
| VIL               | 0.4V, maximum                                                      |  |
| VIH               | 2.5V, minimum                                                      |  |
| Pull up Current   | 65 uA                                                              |  |
| Туре              | Sinking (NPN) Input                                                |  |
| Isolation         | None                                                               |  |
| Frequency         | 1-1KHz (accuracy: +/- 1 Hz)                                        |  |
| Digital Outputs   |                                                                    |  |
| Voltage Range     | 0-30 VDC                                                           |  |
| Output Type       | Open Drain                                                         |  |
| Output Current    | Not to be less than 100mA                                          |  |
| Protection        | Current Limit Protection                                           |  |
| Isolation         | None                                                               |  |
| Туре              | Sinking, up to 100mA @ 30V DC                                      |  |
| Rate/Frequency Ir | nputs                                                              |  |
| Frequency         | Performs 1 second measurement at each measurement/publish interval |  |
|                   | Uses falling edge or rising edge, based on Invert Enabled Setting  |  |
| Input Counter     |                                                                    |  |
| Channels          | Counter Inputs, qty: 1                                             |  |
|                   | Actively counts either falling edge (Invert Enabled) or            |  |
|                   | rising edge (Invert Disabled)                                      |  |
|                   | Can use a multiplier to convert to a unit type or count            |  |
|                   | Shared with digital inputs                                         |  |
|                   | Rolls over at 999999.9                                             |  |
| Analog Inputs     |                                                                    |  |
| Input Range       | 0 - 10 VDC                                                         |  |
| Load Resistance   | 59 K Ohms                                                          |  |
| Accuracy          | +/- 25mV                                                           |  |
| Resolution        | 0.3 mV                                                             |  |
| Thermocouple Inp  | out (Industrial Nodes Only)                                        |  |
| Types Supported   | J, K, N, R, S, T, B, E                                             |  |
| Temperature       | J = -210 to +1200 °C                                               |  |
| Range Supported   | K = -200 to +1372 °C                                               |  |
|                   | N = -200 to +1300 °C                                               |  |
|                   | R = -50 to +1768 °C                                                |  |
|                   | S = -50  to  +1768  °C                                             |  |
|                   | I = -200  to  +400  °C                                             |  |
|                   | B = +95 t0 + 1/98 C                                                |  |
| Desclution        |                                                                    |  |
| Acouroou          | 0.0070 C                                                           |  |
| Accuracy          | U.20% of tuil-scale reading (U.25%, maximum)                       |  |

### RADIO SPECIFICATIONS – ALL MODELS – INDUSTRIAL & COMMERCIAL

| SmartMesh IP 802.15.4e Radio Specifications |                                                            |       |                                 |        |       |
|---------------------------------------------|------------------------------------------------------------|-------|---------------------------------|--------|-------|
| Parameter                                   | Conditions                                                 | Min.  | Typical                         | Max.   | Units |
| Frequency Band                              |                                                            | 2.400 |                                 | 2.4835 | GHz   |
| Number of Channels                          |                                                            |       | 15                              |        |       |
| Channel Separation                          |                                                            |       | 5                               |        | MHz   |
| Channel Clear Frequency                     | Where k = 11 to 25, as<br>defined by IEEE 802.4.15         |       | 2405 + 5*(k-11)                 |        | MHz   |
| Modulation                                  | IEEE 802.15.4 Direct<br>Sequence Spread<br>Spectrum (DSSS) |       |                                 |        |       |
| Raw Data Rate                               |                                                            |       | 250                             |        | kbps  |
| Dance                                       | Indoor                                                     |       | 100                             |        | m     |
| Range                                       | Outdoor                                                    |       | 200 (industrial)<br>300 (comm.) |        | m     |
| Receiver Sensitivity                        | Packet Data Error Rate<br>(PER) = 1%                       |       |                                 | -93    | dBm   |
|                                             | PER = 50%                                                  |       |                                 | -95    | dBm   |
| Conducted Output Power (PA On)              | Delivered to a 50 $\Omega$ load                            |       | 8                               |        | dBm   |
| Conducted Output Power (PA Off)             | Delivered to a 50 $\Omega$ load                            |       | 0                               |        | dBm   |
| Radiated Output Power (PA On)               | Taoglas PA.11.BB antenna                                   |       | 7                               |        | dBm   |
| Radiated Output Power (PA Off)              | Taoglas PA.11.BB antenna                                   |       | -1                              |        | dBm   |

# Wzzard<sup>™</sup> Sensor Nodes

### **MECHANICAL DRAWINGS**

### WZZARD INDUSTRIAL NODE ENCLOSURE

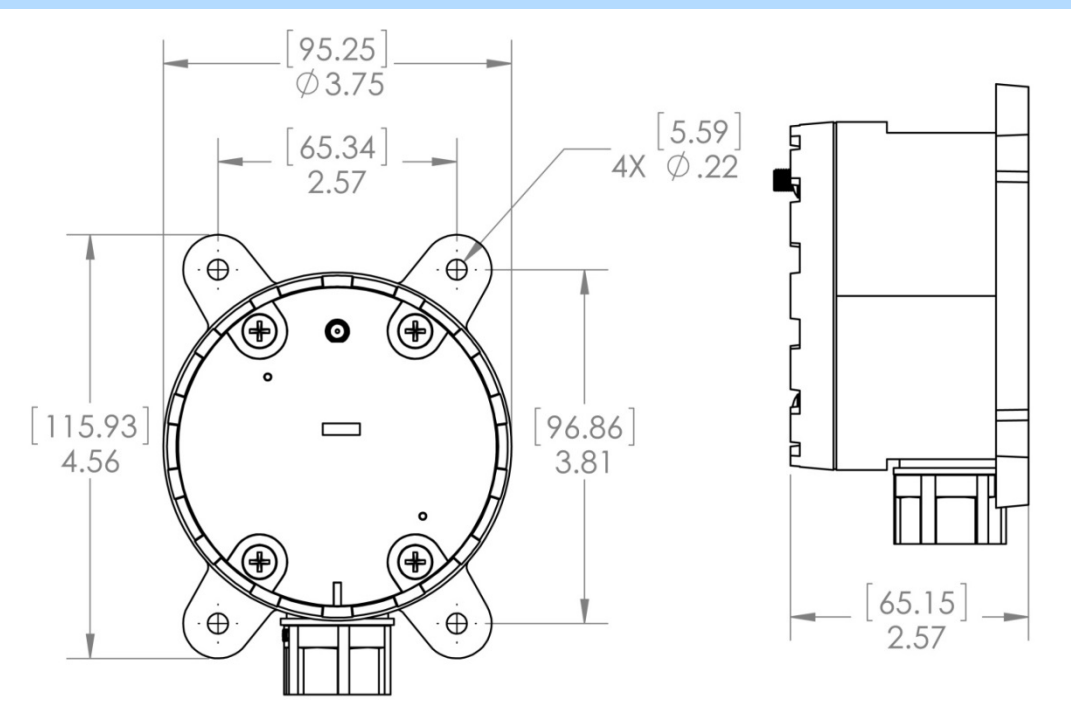

Figure 1: Mechanical Drawing - Wzzard Industrial Models | Units = [millimeters] inches

#### WZZARD COMMERCIAL NODE ENCLOSURE

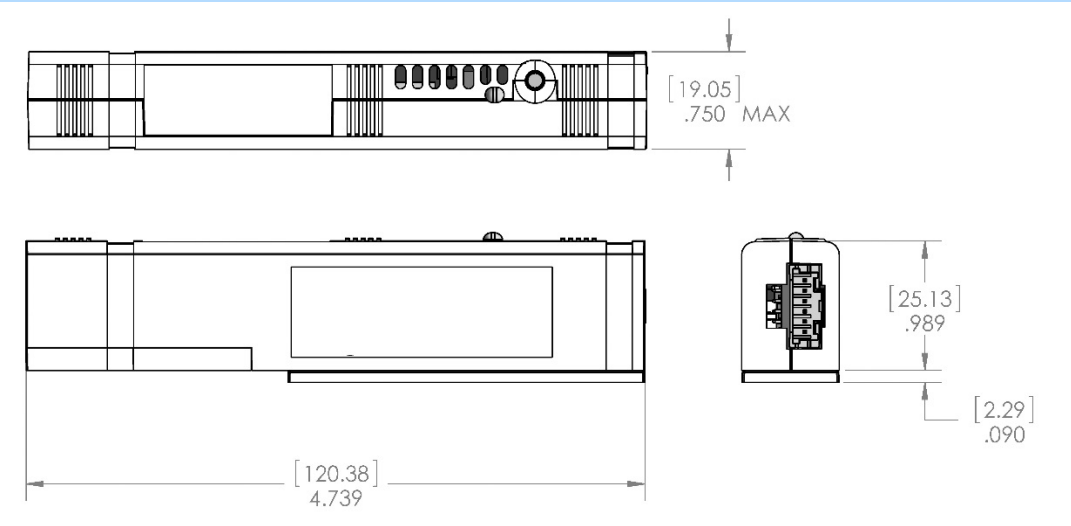

Figure 2: Mechanical Drawing - Wzzard Commercial Model | Units = [millimeters] inches

### MODEL NUMBERS

### WZZARD WIRELESS SENSOR NODES - INDUSTRIAL

| Model Number     | Description                             | UL Listed C1/D2                         |
|------------------|-----------------------------------------|-----------------------------------------|
|                  | Industrial Cooler/HVAC Node – Conduit   | Indoor / Outdoor,                       |
|                  | _Sensor Inputs:                         | with mounting ear installation.         |
| BB-WSD2C21150    | (2) Analog Inputs                       |                                         |
| BB-W3D2C21130    | (1) Digital Input                       |                                         |
|                  | (1) Thermistor                          |                                         |
|                  | (1) Internal Temperature                |                                         |
|                  | Industrial Digital Input Node – Conduit | Indoor / Outdoor,                       |
|                  | _Sensor Inputs:                         | with mounting ear installation.         |
| BB-W3D2C00010    | (6) Digital Inputs                      |                                         |
|                  | (1) Internal Temperature                |                                         |
|                  | Industrial Power Monitor Node – Conduit | Indoor / Outdoor,                       |
|                  | _Sensor Inputs:                         | with mounting ear installation.         |
| BB-WSD2C31010    | (3) Analog Inputs                       |                                         |
|                  | (1) Digital Input                       |                                         |
|                  | (1) Internal Temperature                |                                         |
|                  | Industrial Digital Input Node – M12     | No. (M12 connector is not UL approved.) |
|                  | _Sensor Inputs:                         |                                         |
| BB-W3D2100010    | (6) Digital Inputs                      |                                         |
|                  | (1) Internal Temperature                |                                         |
|                  | Industrial Power Monitor Node – M12     | No. (M12 connector is not UL approved.) |
|                  | _Sensor Inputs:                         |                                         |
| BB-WSD2M31010    | (3) Analog Inputs                       |                                         |
|                  | (1) Digital Input                       |                                         |
|                  | (1) Internal Temperature                |                                         |
|                  | Industrial Power Monitor Node – M12     | No. (M12 connector is not UL approved.) |
|                  | _Sensor Inputs:                         |                                         |
|                  | (2) Analog Inputs                       |                                         |
| BB-WSD2M3101P2K  | Vbat Measurement                        |                                         |
|                  | Switched Vbat Power Out (2 sec.)        |                                         |
|                  | (1) Digital Input                       |                                         |
|                  | (1) Internal Temperature                |                                         |
|                  | Industrial Power Monitor Node – M12     | No. (M12 connector is not UL approved.) |
|                  | _Sensor Inputs:                         |                                         |
|                  | (12) Analog Inputs                      |                                         |
| BB-WSD2M3101R100 | Vref Measurement                        |                                         |
|                  | Switched 3.3V Power Out (100 ms.)       |                                         |
|                  | (1) Digital Input                       |                                         |
|                  | (1) Internal Temperature                |                                         |

#### WZZARD WIRELESS SENSOR NODES - COMMERCIAL

| Model Number      | Description                                                                                                    |  |
|-------------------|----------------------------------------------------------------------------------------------------|--|
| BB-WCD1H2102H     | Commercial Cooler/HVAC Node<br>Sensor Inputs:<br>(2) Analog Inputs 0-10V DC)<br>(1) Digital Input (0-48V DC)<br>(1) Thermistor<br>(1) Internal Humidity<br>(1) Internal Temperature |  |
| BB-WCD1H300AHP100 | Commercial Stacklight Sensing Node<br>_Sensor Inputs:<br>(3) Analog Inputs<br>vBat Out<br>(1) Internal Humidity<br>(1) Internal Temperature                                         |  |

### DECLARATIONS OF COMPLIANCE

| Certificate Number<br>Report Reference<br>Issue Date                                            | 20171219-E245458<br>E245458-20171218<br>2017-DECEMBER-19                                                                                                    |
|-------------------------------------------------------------------------------------------------|----------------------------------------------------------------------------------------------------|
| Issued to:                                                                                      | B+B SmartWorx Inc<br>707 DAYTON RD<br>OTTAWA IL 61350                                                                                                    |
| This is to certify that<br>representative samples of                                            | PROGRAMMABLE CONTROLLERS FOR USE IN<br>HAZARDOUS LOCATIONS<br>Class I, Division 2, Groups A, B, C, and D Hazardous<br>Locations. Wizzard Edge Nodes, intelligent wireless mes<br>sensor platforms. Models WSD2M31010, WSD2C21150,<br>WSD2C31010, WSD2C01111, and WSD2M01111. |
|                                                                                                 | Have been investigated by UL in accordance with the Standard(s) indicated on this Certificate.                                                                                                    |
| Standard(s) for Safety:<br>Additional Information:                                              | Please see addendum<br>See the UL Online Certifications Directory at<br><u>www.ul.com/database</u> for additional information                                                                                                    |
| Only those products bearing the UL<br>Certification and Follow-Up Service.                      | Certification Mark should be considered as being covered by UL's                                                                                                    |
| Look for the UL Certification Mark or                                                           | the product.                                                                                                    |
|                                                                                                 |                                                                                                    |
| <b>B.a. Whilly</b><br>Bruce Mahrenholz, Director North American Certification Program<br>UL LLC |                                                                                                    |

### Wzzard<sup>™</sup> Sensor Nodes

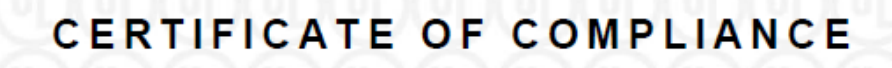

Certificate Number Report Reference Issue Date

20171219-E245458 E245458-20171218 2017-DECEMBER-19

This is to certify that representative samples of the product as specified on this certificate were tested according to the current UL requirements.

ANSI/ISA 12.12.01-2015, Nonincendive Electrical Equipment for Use in Class I and II, Division 2 and Class III, Division 1 and 2 Hazardous (Classified) Locations

UL 61010-1 SAFETY REQUIREMENTS FOR ELECTRICAL EQUIPMENT FOR MEASUREMENT, CONTROL, AND LABORATORY USE - PART 1: GENERAL REQUIREMENTS

UL 61010-2-201 STANDARD FOR SAFETY REQUIREMENTS FOR ELECTRICAL EQUIPMENT FOR MEASUREMENT, CONTROL, AND LABORATORY USE - PART 2-201:

PARTICULAR REQUIREMENTS FOR CONTROL EQUIPMENT - Edition 1 - Issue Date 2014/01/24 UL 50E SAFETY FOR ENCLOSURES FOR ELECTRICAL EQUIPMENT, ENVIRONMENTAL CONSIDERATIONS

C22.2 No. 213-M1987 "Non-incendive Electrical Equipment for Use in Class I, Division 2 Hazardous Locations" and C22.2 No. 142-M1987 "Process Control Equipment".

CSA C22.2 NO. 61010-1-12 SAFETY REQUIREMENTS FOR ELECTRICAL EQUIPMENT FOR MEASUREMENT, CONTROL, AND LABORATORY USE. PT. 1, GENERAL REQUIREMENTS

CSA C22.2 NO. 61010-2-201:14 SAFETY REQUIREMENTS FOR ELECTRICAL EQUIPMENT FOR MEASUREMENT, CONTROL, AND LABORATORY USE - PART 2-201: PARTICULAR REQUIREMENTS FOR CONTROL EQUIPMENT

CSA C22.2 NO. 94.2 ENCLOSURES FOR ELECTRICAL EQUIPMENT, ENVIRONMENRAL CONSIDERATIONS

Barnelle

Bruce Mahrenholz, Director North American Certification Program UL LLC

Any information and documentation involving UL Mark services are provided on behalf of UL LLC (UL) or any authorized licensee of UL. For questions, please contact a local UL Customer Service Representative al <a href="http://ul.com/abouturitocationa/">http://ul.com/abouturitocationa/</a>

Page 2 of 2

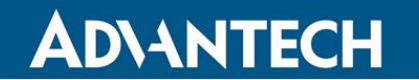

**DECLARATION OF CONFORMITY - CE** 

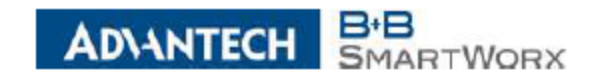

#### EU Declaration of Conformity

#### + CORPORATE HEADQUARTER8

**ADVANTECH** 

The undersigned representing the following supplier:

B+B SmartWorx, Inc.

Ottawa, Illinois 61350 USA

707 Dayton Road

707 Dayton Road PO Box 1040 Ottawa, IL 61350 USA

p: (800) 346-3119 f: (815) 433-5109

+ EUROPEAN HEADQUARTER8

Unit 10

Ireland

Westlink Commercial Park

Oranmore, Co. Galway

p: + 353 91 792444 f: + 353 91 792445

 Herewith declare under our sole responsibility: <u>Model Number</u> <u>Description</u> WCD1H2102H Wzzard Mesh Commercial Cooler/Hvac Node (BB- prefix optional)

 These products are in conformity with the provisions of the following directives when used in accordance with the instructions contained in the product documentation.

 2014/35/EU
 Low Voltage Directive

 2014/53/EU
 Radio Equipment Directive

 2011/85/EU amended by (EU) 2015/863 Reduction of Hazardous Substances Directive

 2012/19/EU
 Waste electrical and electronic equipment (WEEE)

| The sta      | andards referenced below have been                 | applied:                                                           |
|--------------|----------------------------------------------------|--------------------------------------------------------------------|
| EMC:         | ETSI EN 300 328 v2.1.1 (2016)                      | ÉMC & Radio Spectrum Matters (ERM)                                 |
|              |                                                    | Wideband Transmission Systems, 2.4 GHz ISM Band                    |
|              | ETSI EN 301 489-1 V2.1.1 (2017)                    | Applied in accordance with the specific requirements of:           |
|              | ETSLEN 301 489-17 V3 2 0 (2017)                    | EMC and Radio Spectrum Matters: Broadhand Data Sytems              |
|              | ET 81 ET 8 8 1 4 8 8 1 4 8 8 1 4 9 8 2 8 (28 1 7 ) | Ento and Radio opecitari Matters, broadband Data oytems            |
|              | EN 55032:2012+AC:2013, Class A                     | Information technology equipment – RF Emissions                    |
|              | EN 55024-2010                                      | Information Technology Equipment – Immunity                        |
|              | 211 0002 120 10                                    | Characteristics – Limits and methods of measurement                |
|              |                                                    |                                                                    |
| Safety:      | EN/IEC 61010-1:2010 (3rd Ed.)                      | Safety requirements for electrical equipment for measurement.      |
|              | ()                                                 | control and laboratory use. General requirements                   |
|              | EN/IEC 61010-2-201-2013 (1st Ed.)                  | Particular requirements for control equinment                      |
|              | Elence energy 2012010 (1st Ed.)                    | r aruodiar requirements for control equipment                      |
| RE Exposure: |                                                    |                                                                    |
| The Exp      | EN 62479-2010                                      | Assessment of the compliance of low nower electronic and           |
|              | 214 0247 0.2010                                    | Electrical equipment with the basis restrictions related to human  |
|              |                                                    | experience equipment with the basic restrictions related to numari |
|              |                                                    | exposure to electromagnetic fields (10 MHz to 300 GHz)             |
|              |                                                    |                                                                    |

The authorized representative located within the community maintains a copy of the technical documentation required by the directives, at B+B SmartWorx, Inc., Westlink Commercial Park, Oranmore, Co. Galway, Ireland, Phone: +353 91 792444, Email: <u>eSales@advantech-bb.com</u>.

I hereby declare that the product named above meets the essential requirements of, is in conformity with, and the CE mark has been applied according to, the relevant European directives listed above using the relevant sections of the European Standards and other normative documents listed above.

A Kich:

David Kilinskis Director B+B SmartWorx, Inc.

Date: April 2, 2020 Place: Ottawa, Illinois, USA

Enabling an Intelligent Planet

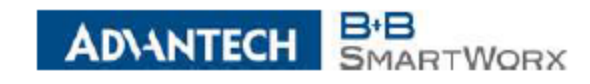

#### EU Declaration of Conformity

#### + CORPORATE HEADQUARTERS 707 Dayton Road

**ADVANTECH** 

The undersigned representing the following supplier: B+B SmartWorx, Inc.

USA p: (800) 346-3119 f: (815) 433-5109

PO Box 1040 Ottawa, IL 61350

707 Dayton Road Ottawa, Illinois 61350 USA

 Model Number
 Description

 WCD1H3001HP100
 Wzzard Mesh Commercial 3AI Node100ms Pwr Out (BB- prefix optional)

#### + EUROPEAN HEADQUARTER8 Westlink Commercial Park

f: + 353 91 792445

CELLULAR
 PRODUCTS GROUP
 Sokolská 71
562 04 Ústí nad Orlici III.
 Czech Republic
 p: +420 455 521 020
 1: +420 455 521 020

Unit 10 Oranmore, Co. Galway Ireland p: + 353 91 792444

accordance with the instructions contained in the product documentation. 2014/35/EU Low Voltage Directive 2014/53/EU Radio Equipment Directive 2011/85/EU amended by (EU) 2015/863 Reduction of Hazardous Substances Directive 2012/19/EU Waste electrical and electronic equipment (WEEE)

These products are in conformity with the provisions of the following directives when used in

| The sta | indards referenced below have been | i applied:                                                        |
|---------|------------------------------------|-------------------------------------------------------------------|
| EMC:    | ETSI EN 300 328 v2.1.1 (2016)      | EMC & Radio Spectrum Matters (ERM)                                |
|         |                                    | Wideband Transmission Systems, 2.4 GHz ISM Band                   |
|         | ETSI EN 301 489-1 V2.1.1 (2017)    | Applied in accordance with the specific requirements of:          |
|         | ETSI EN 301 489-17 V3.2.0 (2017)   | EMC and Radio Spectrum Matters: Broadband Data Sytems             |
|         | EN 55032:2012+AC:2013, Class A     | Information technology equipment – RF Emissions                   |
|         | EN 55024:2010                      | Information Technology Equipment – Immunity                       |
|         |                                    | Characteristics – Limits and methods of measurement               |
| Safety: | EN/IEC 61010-1:2010 (3rd Ed.)      | Safety requirements for electrical equipment for measurement,     |
|         |                                    | control, and laboratory use. General requirements                 |
|         | EN/IEC 61010-2-201:2013 (1st Ed.)  | Particular requirements for control equipment                     |
| DC C    |                                    |                                                                   |
| кг ехр  | osure:                             | Assessment of the same linear of the same short-size and          |
|         | EN 62479:2010                      | Assessment of the compliance of low power electronic and          |
|         |                                    | Electrical equipment with the basic restrictions related to human |
|         |                                    | exposure to electromagnetic fields (10 MHz to 300 GHz)            |

The authorized representative located within the community maintains a copy of the technical documentation required by the directives, at B+B SmartWorx, Inc., Westlink Commercial Park, Oranmore, Co. Galway, Ireland, Phone: +353 91 792444, Email: <u>eSales@advantech-bb.com</u>.

I hereby declare that the product named above meets the essential requirements of, is in conformity with, and the CE mark has been applied according to, the relevant European directives listed above using the relevant sections of the European Standards and other normative documents listed above.

A Kihi

David Kilinskis Director B+B SmartWorx, Inc.

Date: April 2, 2020 Place: Ottawa, Illinois, USA

Enabling an Intelligent Planet

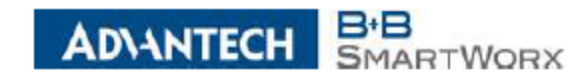

#### EU Declaration of Conformity

#### + CORPORATE HEADQUARTER8

**ADVANTECH** 

The undersigned representing the following supplier:

B+B SmartWorx, Inc.

707 Dayton Road

707 Dayton Road PO Box 1040 Ottawa, IL 61350 USA

p: (800) 346-3119 f: (815) 433-5109

+ EUROPEAN HEADQUARTER8

Unit 10

+ CELLULAR PRODUCTS GROUP Sokolská 71 562 04 Ústí nad Orlici III. Czech Republic p: +420 465 521 020 f: +420 464 647 299

Westlink Commercial Park

Oranmore, Co. Galway

Ottawa, Illinois 61350 USA Herewith declare under our sole responsibility: Model Number Description WSD2C21150 Wzzard Mesh Industrial Cooler/Hvac Node Conduit (BB- prefix optional)

These products are in conformity with the provisions of the following directives when used in accordance with the instructions contained in the product documentation. Ireland 2014/35/EU Low Voltage Directive 2014/53/EU Radio Equipment Directive p: + 353 91 792444 f: + 353 91 792445 2011/65/EU amended by (EU) 2015/863 Reduction of Hazardous Substances Directive

2012/19/EU Waste electrical and electronic equipment (WEEE)

| The sta | andards referenced below have been              | i applied:                                                                                                    |
|---------|-------------------------------------------------|----------------------------------------------------------------------------------------------------|
| EMC:    | ETSI EN 300 328 v2.1.1 (2016)                   | EMC & Radio Spectrum Matters (ERM)                                                                                                    |
|         |                                                 | Wideband Transmission Systems, 2.4 GHz ISM Band                                                                                                    |
|         | ETSI EN 301 489-1 V2.1.1 (2017)                 | Applied in accordance with the specific requirements of:                                                                                                    |
|         | ETSI EN 301 489-17 V3.2.0 (2017)                | EMC and Radio Spectrum Matters: Broadband Data Sytems                                                                                                    |
|         | EN 55032:2012+AC:2013, Class A<br>EN 55024:2010 | Information technology equipment – RF Emissions<br>Information Technology Equipment – Immunity<br>Characteristics – Limits and methods of measurement                                   |
| Safety: | EN/IEC 61010-1:2010 (3rd Ed.)                   | Safety requirements for electrical equipment for measurement,<br>control, and laboratory use. General requirements                                                                      |
|         | EN/IEC 61010-2-201:2013 (1st Ed.)               | Particular requirements for control equipment                                                                                                    |
| RF Exp  | osure:                                          |                                                                                                    |
|         | EN 62479:2010                                   | Assessment of the compliance of low power electronic and<br>Electrical equipment with the basic restrictions related to human<br>exposure to electromagnetic fields (10 MHz to 300 GHz) |

The authorized representative located within the community maintains a copy of the technical documentation required by the directives, at B+B SmartWorx, Inc., Westlink Commercial Park, Oranmore, Co. Galway, Ireland, Phone: +353 91 792444, Email: eSales@advantech-bb.com.

I hereby declare that the product named above meets the essential requirements of, is in conformity with, and the CE mark has been applied according to, the relevant European directives listed above using the relevant sections of the European Standards and other normative documents listed above.

+ Kiki

David Kilinskis Director B+B SmartWorx, Inc.

Date: April 2, 2020 Place: Ottawa, Illinois, USA

Enabling an Intelligent Planet

We

### Wzzard<sup>™</sup> Sensor Nodes

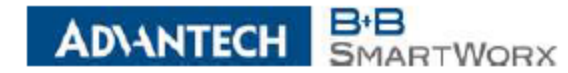

#### EU Declaration of Conformity

| + CORPORATE<br>HEADQUARTER8                                                                  | The undersigned representing the following                                                                                                    | g supplier:                                                                                                    |
|----------------------------------------------------------------------------------------------|----------------------------------------------------------------------------------------------------|----------------------------------------------------------------------------------------------------|
| 707 Dayton Road<br>PO Box 1040<br>Ottawa, IL 61350<br>USA                                    | B+B SmartWorx, Inc.<br>707 Dayton Road<br>Ottawa, Illinois 61350 USA                                                                                        |                                                                                                    |
| p: (800) 346-3119<br>f: (815) 433-5109<br>+ EUROPEAN<br>HEADQUARTER8                         | Herewith declare under our sole respons<br><u>Model Number</u> <u>Description</u><br>WSD2C06010 Industrial Digital<br>(BB- prefix optional)                 | sibility:<br>I Input Node Conduit                                                                                                    |
| Nestlink Commercial Park<br>Unit 10<br>Oranmore, Co. Galway<br>Ireland<br>p: + 353 91 792444 | These products are in conformity with t<br>accordance with the instructions contai<br>2014/35/EU Low Voltage Directive<br>2014/53/EU Radio Equipment Direct | he provisions of the following directives when used in<br>ined in the product documentation.                                                                                                    |
| f: + 353 91 792445                                                                           | 2011/65/EU amended by (EU) 2015/863 R<br>2012/19/EU Waste electrical and ele                                                                                | teduction of Hazardous Substances Directive<br>ctronic equipment (WEEE)                                                                                                    |
| PRODUCTS GROUP<br>Sokolská 71<br>562 04 Ústí nad Orlici III.<br>Gzech Republic               | The standards referenced below have been<br>EMC: ETSI EN 300 328 v2.1.1 (2016)<br>ETSI EN 301 489-1 V2.1.1 (2017)<br>ETSI EN 301 489-17 V3.2.0 (2017)       | applied:<br>EMC & Radio Spectrum Matters (ERM)<br>Wideband Transmission Systems, 2.4 GHz ISM Band<br>Applied in accordance with the specific requirements of:<br>EMC and Radio Spectrum Matters: Broadband Data Sytems |
| p: +420 465 521 020<br>f: +420 464 647 299                                                   | EN 55032:2012+AC:2013, Class A<br>EN 55024:2010                                                                                                    | Information technology equipment – RF Emissions<br>Information Technology Equipment – Immunity<br>Characteristics – Limits and methods of measurement                                                                  |
|                                                                                              | Safety: EN/IEC 61010-1:2010 (3rd Ed.)<br>EN/IEC 61010-2-201:2013 (1st Ed.)                                                                                  | Safety requirements for electrical equipment for measurement,<br>control, and laboratory use. General requirements<br>Particular requirements for control equipment                                                    |
|                                                                                              | RF Exposure:<br>EN 62479:2010                                                                                                    | Assessment of the compliance of low power electronic and<br>Electrical equipment with the basic restrictions related to human<br>exposure to electromagnetic fields (10 MHz to 300 GHz)                                |

The authorized representative located within the community maintains a copy of the technical documentation required by the directives, at B+B SmartWorx, Inc., Westlink Commercial Park, Oranmore, Co. Galway, Ireland, Phone: +353 91 792444, Email: eSales@advantech-bb.com.

I hereby declare that the product named above meets the essential requirements of, is in conformity with, and the CE mark has been applied according to, the relevant European directives listed above using the relevant sections of the European Standards and other normative documents listed above.

David Kilinskis Director B+B SmartWorx, Inc.

Date: April 2, 2020 Place: Ottawa, Illinois, USA

Enabling an Intelligent Planet

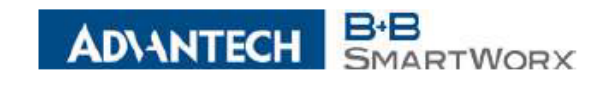

#### EU Declaration of Conformity

#### + CORPORATE HEADQUARTERS 707 Davton Road

AD\ANTECH

B+B SmartWorx, Inc. 707 Dayton Road Ottawa, Illinois 61350 USA

2014/35/EU

2014/53/EU

The undersigned representing the following supplier:

Low Voltage Directive

Radio Equipment Directive

p: (800) 346-3119 f: (815) 433-5109

PO Box 1040

Ottawa, IL 61350 USA

 Merewith declare under our sole responsibility:

 Model Number
 Description

 WSD2C31010
 Wzzard Mesh Industrial Power Monitor Node Conduit

 (BB- prefix optional)
 Vertical Power Monitor Node Conduit

2011/65/EU amended by (EU) 2015/863 Reduction of Hazardous Substances Directive

accordance with the instructions contained in the product documentation.

Westlink Commercial Park Unit 10 Oranmore, Co. Galway Ireland

+ EUROPEAN HEADQUARTERS

p: + 353 91 792444 f: + 353 91 792445

+ CELLULAR

PRODUCTS GROUP Sokolská 71 562 D4 Ústi nad Orliei III. Czech Republic p: +420 465 521 D2D f: +420 464 647 299

2012/19/EU Waste electrical and electronic equipment (WEEE) The standards referenced below have been applied: EMC: ETSI EN 300 328 v2.1.1 (2016) EMC & Radio Spectrum Matters (ERM) Wideband Transmission Systems, 2.4 GHz ISM Band ETSI EN 301 489-1 V2.1.1 (2017) Applied in accordance with the specific requirements of: ETSI EN 301 489-17 V3.2.0 (2017) EMC and Radio Spectrum Matters: Broadband Data Sytems EN 55032:2012+AC:2013, Class A Information technology equipment - RF Emissions EN 55024:2010 Information Technology Equipment - Immunity Characteristics - Limits and methods of measurement Safety: EN/IEC 61010-1:2010 (3rd Ed.) Safety requirements for electrical equipment for measurement, control, and laboratory use. General requirements EN/IEC 61010-2-201:2013 (1st Ed.) Particular requirements for control equipment RF Exposure: EN 62479-2010 Assessment of the compliance of low power electronic and Electrical equipment with the basic restrictions related to human exposure to electromagnetic fields (10 MHz to 300 GHz)

These products are in conformity with the provisions of the following directives when used in

The authorized representative located within the community maintains a copy of the technical documentation required by the directives, at B+B SmartWorx, Inc., Westlink Commercial Park, Oranmore, Co. Galway, Ireland, Phone: +353 91 792444, Email: <u>eSales@advantech-bb.com</u>.

I hereby declare that the product named above meets the essential requirements of, is in conformity with, and the CE mark has been applied according to, the relevant European directives listed above using the relevant sections of the European Standards and other normative documents listed above.

David Kilinskis Director B+B SmartWorx, Inc.

Date: April 2, 2020 Place: Ottawa, Illinois, USA

Enabling an Intelligent Planet

### Wzzard<sup>™</sup> Sensor Nodes

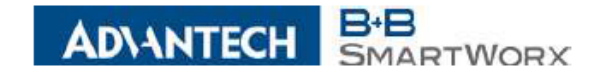

#### EU Declaration of Conformity

#### CORPORATE HEADQUARTERS 707 Dayton Road PO Box 1040

The undersigned representing the following supplier:

PO Box 1040 B Ottawa, IL 61350 7 USA C p: (800) 346-3119 f: (815) 433-5109

B+B SmartWorx, Inc. 707 Dayton Road Ottawa, Illinois 61350 USA

 
 BUROPEAN DQUARTERS
 Herewith declare under our sole responsibility: <u>Model Number</u> USD2M06010
 Description Industrial Digital Input Node M12

HEADQUARTERS Westlink Commercial Park Unit 10 Oranmore, Co. Galway Ireland

p: + 353 91 792444 f: + 353 91 792445

+ CELLULAR PRODUCTS GROUP

Sokolská 71 562 04 Ústí nad Orlíci III. Czech Republic

> p: +420 465 521 020 f: +420 464 647 299

| These product<br>accordance with the test of the test of the test of the test of the test of the test of the test of the test of the test of the test of the test of the test of the test of the test of the test of the test of the test of the test of the test of the test of test of test of | ts are in conformity with the provisions of the following directives when used i<br>th the instructions contained in the product documentation. | n |
|----------------------------------------------------------------------------------------------------|----------------------------------------------------------------------------------------------------|---|
| 2014/35/EU                                                                                                    | Low Voltage Directive                                                                                                    |   |
| 2014/53/EU                                                                                                    | Radio Equipment Directive                                                                                                    |   |
| 2011/65/EU am                                                                                                    | ended by (EU) 2015/863 Reduction of Hazardous Substances Directive                                                                              |   |
| 2012/19/EU                                                                                                    | Waste electrical and electronic equipment (WEEE)                                                                                                |   |
| The standards r                                                                                                    | eferenced below have been applied:                                                                                                    | - |

| EMC:    | ETSI EN 300 328 v2.1.1 (2016)<br>ETSI EN 301 489-1 V2.1.1 (2017)<br>ETSI EN 301 489-17 V3.2.0 (2017) | ÉMC & Radio Spectrum Matters (ERM)<br>Wideband Transmission Systems, 2.4 GHz ISM Band<br>Applied in accordance with the specific requirements of:<br>EMC and Radio Spectrum Matters: Broadband Data Sytems |
|---------|----------------------------------------------------------------------------------------------------|----------------------------------------------------------------------------------------------------|
|         | EN 55032:2012+AC:2013, Class A<br>EN 55024:2010                                                      | Information technology equipment – RF Emissions<br>Information Technology Equipment – Immunity<br>Characteristics – Limits and methods of measurement                                                      |
| Safety: | EN/IEC 61010-1:2010 (3rd Ed.)                                                                        | Safety requirements for electrical equipment for measurement,                                                                                                    |
|         | EN/IEC 61010-2-201:2013 (1st Ed.)                                                                    | Particular requirements for control equipment                                                                                                    |
| RF Exp  | osure:                                                                                               |                                                                                                    |
|         | EN 62479:2010                                                                                        | Assessment of the compliance of low power electronic and<br>Electrical equipment with the basic restrictions related to human<br>exposure to electromagnetic fields (10 MHz to 300 GHz)                    |

The authorized representative located within the community maintains a copy of the technical documentation required by the directives, at B+B SmartWorx, Inc., Westlink Commercial Park, Oranmore, Co. Galway, Ireland, Phone: +353 91 792444, Email: <u>eSales@advantech-bb.com</u>.

I hereby declare that the product named above meets the essential requirements of, is in conformity with, and the CE mark has been applied according to, the relevant European directives listed above using the relevant sections of the European Standards and other normative documents listed above.

+ thin

David Kilinskis Director B+B SmartWorx, Inc.

Date: April 2, 2020 Place: Ottawa, Illinois, USA

Enabling an Intelligent Planet

### Wzzard<sup>™</sup> Sensor Nodes

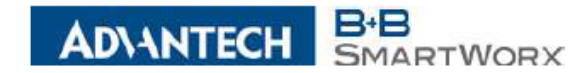

#### EU Declaration of Conformity

#### CORPORATE HEADQUARTERS

The undersigned representing the following supplier:

707 Davton Road PO Box 1040 Ottawa, IL 61350

B+B SmartWorx, Inc. 707 Dayton Road USA Ottawa, Illinois 61350 USA

p: (800) 346-3119 f: (815) 433-5109

EUROPEAN

Herewith declare under our sole responsibility: Model Number Description WSD2M31010 Wzzard Mesh IND Power Monitor Node - M12 (BB- prefix optional)

HEADQUARTERS Westilnk Commercial Park Unit 10

Oranmore, Co. Galway Ireland p: + 353 91 792444 f: + 353 91 792445

#### + CELLULAR PRODUCTS GROUP

Sokolská 71 562 04 Ústí nad Orlici III. Czech Republic

p: +420 465 521 020 f: +420 464 647 299

These products are in conformity with the provisions of the following directives when used in accordance with the instructions contained in the product documentation. 2014/35/EU Low Voltage Directive 2014/53/EU Radio Equipment Directive 2011/65/EU amended by (EU) 2015/863 Reduction of Hazardous Substances Directive 2012/19/EU Waste electrical and electronic equipment (WEEE)

| The standards referenced below have been applied: |                                   |                                                                                                    |  |  |
|---------------------------------------------------|-----------------------------------|----------------------------------------------------------------------------------------------------|--|--|
| EMC:                                              | ETSI EN 300 328 v2.1.1 (2016)     | EMC & Radio Spectrum Matters (ERM)                                                                                                    |  |  |
|                                                   |                                   | Wideband Transmission Systems, 2.4 GHz ISM Band                                                                                                    |  |  |
|                                                   | ETSI EN 301 489-1 V2.1.1 (2017)   | Applied in accordance with the specific requirements of:                                                                                                    |  |  |
|                                                   | ETSI EN 301 489-17 V3.2.0 (2017)  | EMC and Radio Spectrum Matters: Broadband Data Sytems                                                                                                    |  |  |
|                                                   | EN 55000-0040- 40-0040- 01 4      | Information to the last and instant. DE Estimation                                                                                                    |  |  |
|                                                   | EN 55032:2012+AC:2013, Class A    | Information technology equipment – RF Emissions                                                                                                    |  |  |
|                                                   | EN 55024.2010                     | Characteristics Limits and methods of measurement                                                                                                    |  |  |
|                                                   |                                   | characteristics – Limits and methods of measurement                                                                                                    |  |  |
| Safety:                                           | EN/IEC 61010-1:2010 (3rd Ed.)     | Safety requirements for electrical equipment for measurement,                                                                                                    |  |  |
| ,                                                 | · · ·                             | control, and laboratory use. General requirements                                                                                                    |  |  |
|                                                   | EN/IEC 61010-2-201:2013 (1st Ed.) | Particular requirements for control equipment                                                                                                    |  |  |
|                                                   |                                   |                                                                                                    |  |  |
| RF Exposure:                                      |                                   |                                                                                                    |  |  |
|                                                   | EN 62479:2010                     | Assessment or the compliance of low power electronic and<br>Electrical equipment with the basic restrictions related to human<br>exposure to electromagnetic fields (10 MHz to 300 GHz) |  |  |

The authorized representative located within the community maintains a copy of the technical documentation required by the directives, at B+B SmartWorx, Inc., Westlink Commercial Park, Oranmore, Co. Galway, Ireland, Phone: +353 91 792444, Email: eSales@advantech-bb.com.

I hereby declare that the product named above meets the essential requirements of, is in conformity with, and the CE mark has been applied according to, the relevant European directives listed above using the relevant sections of the European Standards and other normative documents listed above.

David Kilinskis Director B+B SmartWorx, Inc.

Date: April 2, 2020 Place: Ottawa, Illinois, USA

Enabling an Intelligent Planet

### Wzzard<sup>™</sup> Sensor Nodes

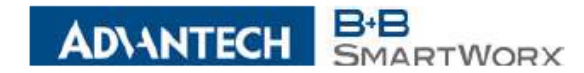

#### EU Declaration of Conformity

#### + CORPORATE HEADQUARTERS

The undersigned representing the following supplier:

707 Dayton Road PO Box 1040 Ottawa, IL 61350 USA

ton Road Box 1040 IL 61350 USA Ottawa, Illinois 61350 USA

p: (800) 346-3119 f: (815) 433-5109

EUROPEAN

HEADQUARTERS

 Herewith declare under our sole responsibility:

 Model Number
 Description

 WSD2M3101P2K
 Wzzard Mesh IND Pwr Mon – M12, 2S Pwr Out

 (BB- prefix optional)
 Optional

Westlink Commercial Park Unit 10 Oranmore, Co. Galway Ireland

> p: + 353 91 792444 f: + 353 91 792445

#### + CELLULAR PRODUCTS GROUP

Sokolská 71 562 04 Ústí nad Orlici III. Czech Republic

p: +420 465 521 020 f: +420 464 647 299

| These products  | are in conformity with the provisions of the following directives when used in |
|-----------------|--------------------------------------------------------------------------------|
| accordance with | the instructions contained in the product documentation.                       |
| 2014/35/EU      | Low Voltage Directive                                                          |
| 2014/53/EU      | Radio Equipment Directive                                                      |
| 2011/65/EU ame  | nded by (EU) 2015/863 Reduction of Hazardous Substances Directive              |
| 2012/19/EU      | Waste electrical and electronic equipment (WEEE)                               |
|                 |                                                                                |

| The standards referenced below have been applied: |                                   |                                                                   |  |  |
|---------------------------------------------------|-----------------------------------|-------------------------------------------------------------------|--|--|
| EMC:                                              | ETSI EN 300 328 v2.1.1 (2016)     | EMC & Radio Spectrum Matters (ERM)                                |  |  |
|                                                   |                                   | Wideband Transmission Systems, 2.4 GHz ISM Band                   |  |  |
|                                                   | ETSI EN 301 489-1 V2.1.1 (2017)   | Applied in accordance with the specific requirements of:          |  |  |
|                                                   | ETSI EN 301 489-17 V3.2.0 (2017)  | EMC and Radio Spectrum Matters: Broadband Data Sytems             |  |  |
|                                                   |                                   |                                                                   |  |  |
|                                                   | EN 55032:2012+AC:2013, Class A    | Information technology equipment – RF Emissions                   |  |  |
|                                                   | EN 55024:2010                     | Information Technology Equipment – Immunity                       |  |  |
|                                                   |                                   | Characteristics – Limits and methods of measurement               |  |  |
| Safatur                                           | EN/IEC 61010 1-2010 (2rd Ed.)     | Safety requirements for electrical equipment for measurement      |  |  |
| Salety.                                           | EIVIEC 61010-1.2010 (SIG EG.)     | salety requirements for electrical equipment for measurement,     |  |  |
|                                                   | EN/IEC 61010-2-201-2013 (1et Ed.) | Darticular requirements for control equipment                     |  |  |
|                                                   | EIVIEC 01010-2-201.2013 (1at Ed.) | Paracalar requirements for control equipment                      |  |  |
| RF Exposure:                                      |                                   |                                                                   |  |  |
|                                                   | EN 62479-2010                     | Assessment of the compliance of low power electronic and          |  |  |
|                                                   |                                   | Electrical equipment with the basic restrictions related to human |  |  |
|                                                   |                                   | exposure to electromagnetic fields (10 MHz to 300 GHz)            |  |  |

The authorized representative located within the community maintains a copy of the technical documentation required by the directives, at B+B SmartWorx, Inc., Westlink Commercial Park, Oranmore, Co. Galway, Ireland, Phone: +353 91 792444, Email: <a href="mailto:esales@advantech-bb.com">esales@advantech-bb.com</a>.

I hereby declare that the product named above meets the essential requirements of, is in conformity with, and the CE mark has been applied according to, the relevant European directives listed above using the relevant sections of the European Standards and other normative documents listed above.

+ Kihi

David Kilinskis Director B+B SmartWorx, Inc.

Date: April 2, 2020 Place: Ottawa, Illinois, USA

Enabling an Intelligent Planet

### Wzzard<sup>™</sup> Sensor Nodes

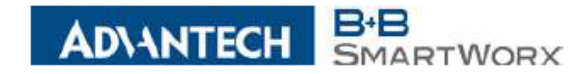

#### EU Declaration of Conformity

#### 

The undersigned representing the following supplier: B+B SmartWorx, Inc.

PO Box 1040 Ottawa, IL 61350 USA p: (800) 346-3119 f: (815) 433-5109

707 Dayton Road Ottawa, Illinois 61350 USA Herewith declare under our sole responsibility:

+ EUROPEAN HEADQUARTERS

Westlink Commercial Park Unit 10 Oranmore, Co. Galway Ireland

> p: + 353 91 792444 f: + 353 91 792445

#### + CELLULAR PRODUCTS GROUP

Sokolská 71 562 04 Ústí nad Orlici III. Czech Republic

p: +420 465 521 020 f: +420 464 647 299

| Herewith deci         | are under our sole respo | onsionity.                                             |    |
|-----------------------|--------------------------|--------------------------------------------------------|----|
| Model Numbe           | r <u>Description</u>     |                                                        |    |
| WSD2M3101             | R100 Wzzard Mesh         | 1 IND Pwr Mon – M12, 100MS Ref Out                     |    |
| (BB- prefix optional) |                          |                                                        |    |
| These products        | are in conformity wit    | h the provisions of the following directives when used | in |
| rnese product         | s are in comornity wit   | in the provisions of the following thecaves when used  | ш  |
| accordance wit        | th the instructions con  | tained in the product documentation.                   |    |
| 2014/35/EU            | Low Voltage Directive    | 2                                                      |    |

 2014/35/EU
 Low Voltage Directive

 2014/53/EU
 Radio Equipment Directive

 2011/65/EU amended by (EU) 2015/863 Reduction of Hazardous Substances Directive

 2012/19/EU
 Waste electrical and electronic equipment (WEEE)

| The sta      | The standards referenced below have been applied: |                                                                                                    |  |  |  |
|--------------|---------------------------------------------------|----------------------------------------------------------------------------------------------------|--|--|--|
| EMC:         | ETSI EN 300 328 v2.1.1 (2016)                     | EMC & Radio Spectrum Matters (ERM)                                                                                                    |  |  |  |
|              |                                                   | Wideband Transmission Systems, 2.4 GHz ISM Band                                                                                                    |  |  |  |
|              | ETSI EN 301 489-1 V2.1.1 (2017)                   | Applied in accordance with the specific requirements of:                                                                                                    |  |  |  |
|              | ETSI EN 301 489-17 V3.2.0 (2017)                  | EMC and Radio Spectrum Matters: Broadband Data Sytems                                                                                                    |  |  |  |
|              | EN 55022-2042, 40-2042, Class 4                   | Information to share here and income to DE Environment                                                                                                    |  |  |  |
|              | EN 55032:2012+AC:2015, Class A<br>EN 55024:2010   | Information technology equipment – RF Emissions                                                                                                    |  |  |  |
|              | EN 33024.2010                                     | Characteristics – Limits and methods of measurement                                                                                                    |  |  |  |
| Safatur      | EN/IEC 61010 1-2010 (3rd Ed.)                     | Safatu requirements for electrical equipment for measurement                                                                                                    |  |  |  |
| Salety.      | EIVIEC 01010-1.2010 (Sid Ed.)                     | control and laboratory use. General requirements                                                                                                    |  |  |  |
|              | EN/IEC 61010-2-201:2013 (1st Ed.)                 | Particular requirements for control equipment                                                                                                    |  |  |  |
|              |                                                   |                                                                                                    |  |  |  |
| RF Exposure: |                                                   |                                                                                                    |  |  |  |
|              | EN 62479:2010                                     | Assessment of the compliance of low power electronic and<br>Electrical equipment with the basic restrictions related to human<br>exposure to electromagnetic fields (10 MHz to 300 GHz) |  |  |  |

The authorized representative located within the community maintains a copy of the technical documentation required by the directives, at B+B SmartWorx, Inc., Westlink Commercial Park, Oranmore, Co. Galway, Ireland, Phone: +353 91 792444, Email: eSales@advantech-bb.com.

I hereby declare that the product named above meets the essential requirements of, is in conformity with, and the CE mark has been applied according to, the relevant European directives listed above using the relevant sections of the European Standards and other normative documents listed above.

David Kilinskis Director B+B SmartWorx, Inc.

Date: April 2, 2020 Place: Ottawa, Illinois, USA

Enabling an Intelligent Planet

## Wzzard<sup>™</sup> Sensor Nodes

### ADVANTECH B+B SMARTWORX - TECHNICAL SUPPORT

- Phone: 1 (800) 346-3119 Toll-free
- Fax: 1 (815) 433-5109
- **Email**: support@advantech-bb.com
- Website: www.advantech.com